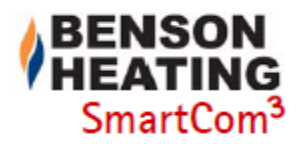

# SMARTCOM<sup>3</sup> V2 CONTROL PANEL INSTALLATION AND USER MANUAL.

SmartCom<sub>3</sub> v<sub>2</sub> vezérlő egység szerelési és használati utasítás

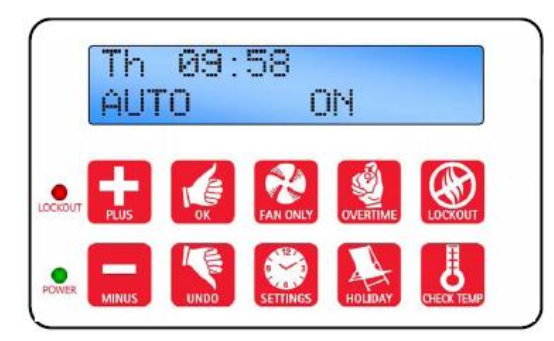

# Gyors keresés

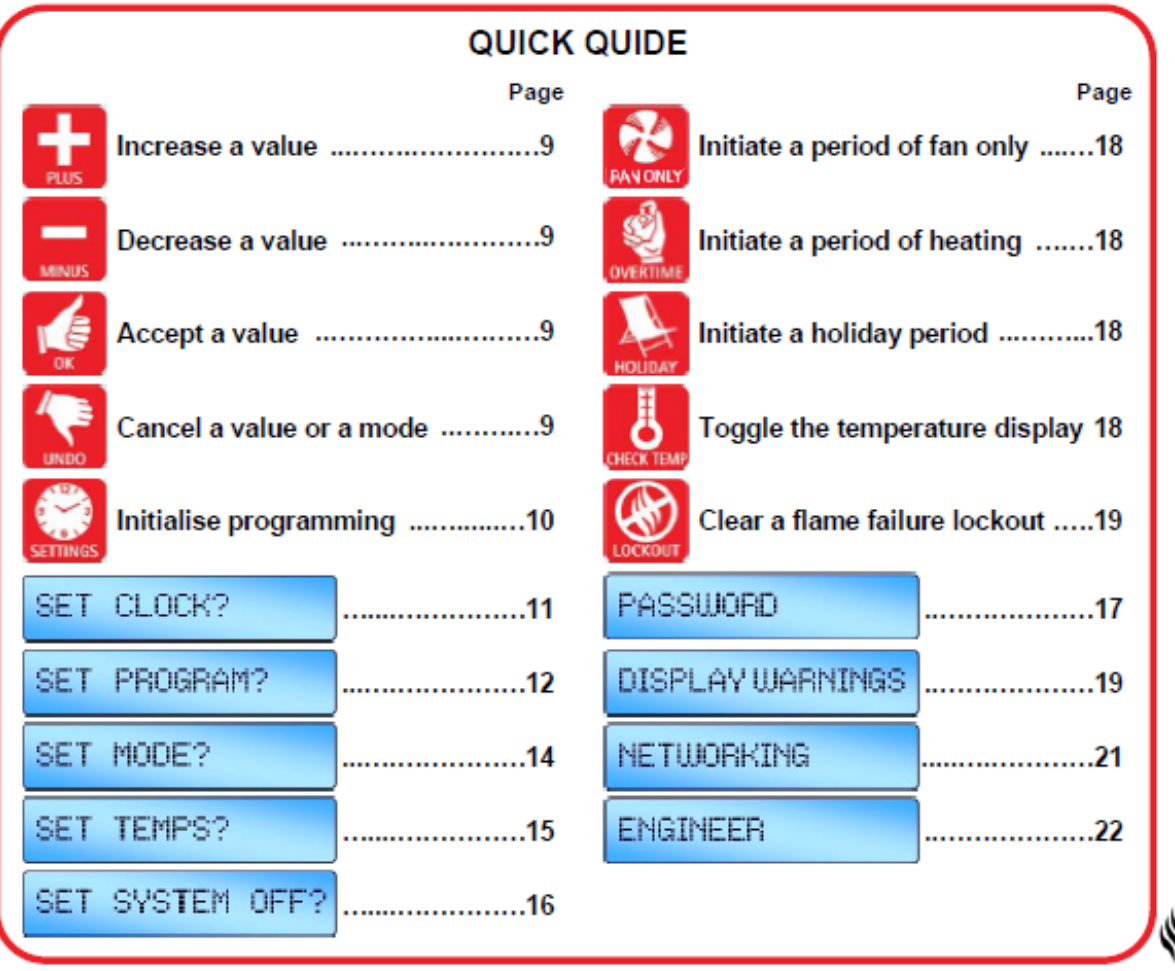

An Ambi-Rad Group company

| INDEX                                   | Oldal |
|-----------------------------------------|-------|
| Bevezetés                               | 3.    |
| 1. Műszaki adatok:                      | 3.    |
| <ol><li>Telepítési utasítás</li></ol>   | 4.    |
| <ol> <li>Kezelési utasítás</li> </ol>   | 9.    |
| <ol> <li>Mérnöki beállítások</li> </ol> | 22.   |
| 5. Elem információi                     | 27.   |
|                                         |       |

# Bevezetés

Az egyre nagyobb hatékonyság iránti igény kielégítése és a hatékony fűtési rendszerek fejlesztésének kiegészítése érdekében a Benson Heating bevezette 'SmartCom' vezérlőcsaládját. Új, nagyobb hátsó megvilágítású kijelzőjével, egyszerűbb kezelésével és intuitív programozásával a **SmartCom<sup>3</sup>** költséghatékony energiát biztosít a kis, egyetlen fűtőberendezésből álló rendszerektől a nagy, központi vezérlést igénylő többzónás alkalmazásokig.

# 1. Műszaki adatok

### 1.1 Működési környezet

- Üzemi hőmérséklettartomány: 0 °C … 40 °C
- Üzemi páratartalom tartomány: 0 ... 90% relatív p.t.
- Vezérlő IP besorolása: IP30
- Szennyezés foka: környezetvédelmi II.
- · Vezérlő biztonsági felépítés: II. osztály
- Hálózati táp: 230VAC névleges, 200VAC ... 253VAC tényleges, 50Hz.
- Tápbiztosíték a panelon: 1AT
- Névleges impulzusfeszültség: 2500V

### 1.2 Teljesítményadatok

- Működtetése A osztályú szoftverrel és 2. típusú beavatkozással történik. 2. verzió
- Az elektronika áramkör hálózati tápellátása lomha biztosítékkal védett.
- Lángőr bemenet: 230VAC névleges, 200VAC ... 253VAC tényleges, 50Hz. A feszültség jelenléte a láng kimaradását jelzi.
- Az égő visszaállítás jelfogó kimenet vagy fázis, vagy nulla, amit dugasz átkötéssel választunk ki (Csak fázis - az SC3 FM verziónál).
- Távoli potenciálmentes kapcsoló kimenetek paraméterei 24VDC/5mA
- A beépített szobahőmérséklet érzékelő mérési tartománya 0 °C 30 °C, felbontása 0,2 °C.
- A hőmérséklet érzékelő kijelzett értéke eltolható, hogy megengedje az érzékelő tűrésekből és helyéből adódó hibákat. Megj.: Az eltolások a fagyvédelmi kijelzett értékeket is befolyásolják.

Beépített és távoli szobahőmérséklet érzékelő.

| Mérési tartomány:        | 0 − 30 °C.  |
|--------------------------|-------------|
| Felbontás:               | 0,2 °C.     |
| Igazítatlan pontosság a  | +/- 1,4 °C. |
| tartományban:            |             |
| Pontosság a tartományban | +/- 0,6 °C. |
| eltolással:              |             |

Szellőzés nélkül a vezérlőben fejlődő hő hatására a beépített érzékelő nagyobb hőmérsékleteket mutathat.

Ez a 27 számozott oldalból álló kezelési utasítás egyszerű, lépésenkénti utasításokat ad mind a felhasználók, mind az üzembe helyező mérnökök számára.

Ezt a vezérlőt az érvényben lévő IEE vezetékezési szabályzat szerint kell telepíteni, és biztosítani kell a teljes leválasztás lehetőségét, és a csatlakoztatott terheléseknek megfelelő biztosítékokat.

Csőhőmérséklet távérzékelő.

| Mérési tartomá              | ny: 1 | $0 - 60 ^{\circ}\mathrm{C}.$ |  |
|-----------------------------|-------|------------------------------|--|
| Felbontás:                  |       | ),2 °C.                      |  |
| Pontosság a tartományban:   |       | -/- 3,0 °C.                  |  |
| 1.3 SC3 FM Villamos adatok. |       |                              |  |
| Égő visszaállítás, 1.       | 7A/2  | 40VAC rezisztív              |  |
| fűtés és szell. jelfogó 2A  |       | 40VAC induktív               |  |

2.5 W

### 1.4 SC3 SZ Villamos adatok

Teljesítményfelvétel:

névl. adatai:

| Égő visszaállítás, fűtés<br>és idő jelfogó névleges<br>adatai: | 7A/240VAC rezisztív<br>2A/240VAC induktív                                      |
|----------------------------------------------------------------|--------------------------------------------------------------------------------|
| 550W 1. szellőzés<br>jelfogó névl. adatai:                     | 10A/240VAC rezisztív<br>3A/240VAC induktív,<br>(550W egyfázisú motor,<br>max.) |
| Teljesítményfelvétel:                                          | 2,5 W                                                                          |

#### 1.5 SC3 MZ Villamos adatok

| Minden jelfogó kivéve a    | 10A/240VAC rezisztív   |  |  |
|----------------------------|------------------------|--|--|
| 1. szellőzés névl. adatai: | 2A/240VAC induktív     |  |  |
| 1. szellőzés jelfogó       | 10A/240VAC rezisztív   |  |  |
| névl. adatai               | 3A/240VAC induktív,    |  |  |
|                            | (550W egyfázisú        |  |  |
|                            | motor, max)            |  |  |
| Teljesítményfelvétel:      | 5W                     |  |  |
| Adatátviteli huzalozás:    | 5W árnyékolt sodrott   |  |  |
|                            | érpárú konfiguráció.   |  |  |
|                            | Belden 9841 (vagy      |  |  |
|                            | egyenértékű) ajánlott. |  |  |
|                            | Max hossz = $500m$     |  |  |
| 0 – 10V jelek              | Kimeneti impedancia =  |  |  |
|                            | 500 Ohm.               |  |  |
|                            | Max. meghajtóáram =    |  |  |
|                            | 5mA                    |  |  |

A tápellátás SELV szigetelésű, ezért a vezérlőhöz menő kisfeszültségű huzalozást nem kell a névleges hálózati szintre méretezni.

# 2. Telepítési utasítás

# 2.1 A vezérlőszerelvény szerelése

A kétrészes fröccsöntött műanyag házat négy csavar fogja össze.

- Vegyük ki a csavarokat.
- Óvatosan emeljük le a fedelet és húzzuk le a szalagkábelt a doboz alján levő nyomtatott panelről.
- A mellékelt fúrósablon lehetővé teszi a vezérlő szerelvény stabil felszerelését egy szilárd felületre.
- Ajánlatos a vezérlőt legalább 1,5 m-rel a padlószint fölé szerelni.
- A fedél a kijelzővel és a csatlakozó szalagkábellel 180°kal elforgatható, így téve lehetővé, hogy a vezérlőt úgy

helyezzük el, hogy a kábel belépések alul vagy felül legyenek a kábel nyomvonalának megfelelően.

- Tilos a vezérlőt túlzottan meleg vagy hideg felületre szerelni, vagy olyan helyre, ahol azt közvetlen napfény vagy más melegítő/hűtő források befolyásolhatják.
- A szerelőfelület legyen nem vezető vagy földelt és akadályozza meg a vezérlő hátuljához való hozzáférést.

Megjegyzés: Az ajánlott minimális szerelési magasság csak arra az esetre érvényes, amikor használjuk a belső érzékelőt.

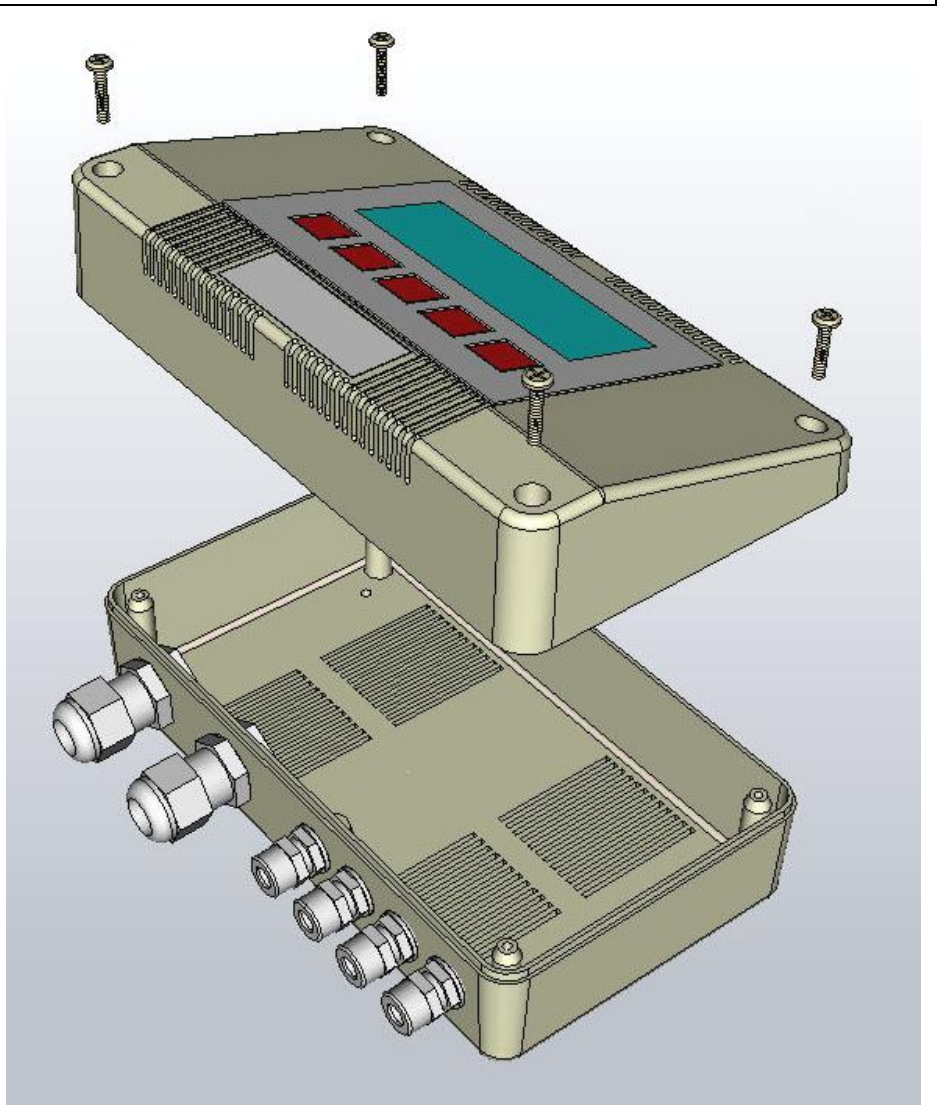

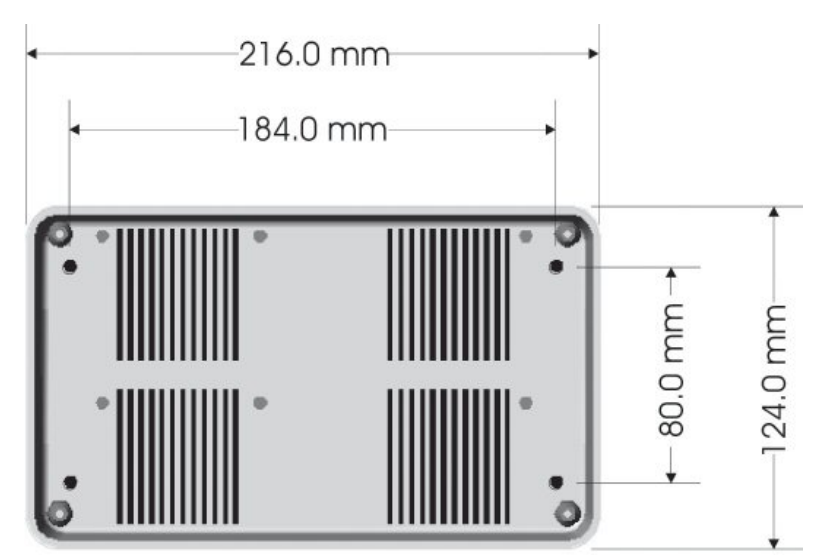

Megjegyzés: ha poros/szennyezett környezetben használjuk, szükséges lehet a SmartCom panelt tokozásban használni (vagy távol elhelyezni) és külső hőmérsékletérzékelőt használni.

# 2.2 Általános huzalozási előírások

Minden huzalozási bekötést megfelelő szakképzettségű személynek kell végeznie.

A csavaros kapcsoknál végzett bekötéseknél biztosítsuk, hogy legfeljebb 6 mm hosszon csupaszítsuk le a huzalt, és hogy ne álljanak ki huzalszálak. Kérjük megnézni a következő bekötési rajzokat és tartsuk be a kábeltípusra és hosszra vonatkozó utasításokat, melyek a lapok alján találhatók.

Az egyedi fűtési alkalmazásokhoz teljes telepítési és huzalozási utasítás füzeteket mellékelünk, melyeket a gyártó weboldaláról www.bensonheating.co.uk le is lehet tölteni.

A megfelelő működés érdekében fontos, hogy elolvassák mind a termékre vonatkozó utasításokat, mind ezeket az ellenőrzési utasításokat.

Ezeknek az útmutatásoknak a be nem tartása villamos zavarokat vagy nem kielégítő működést eredményezhet.

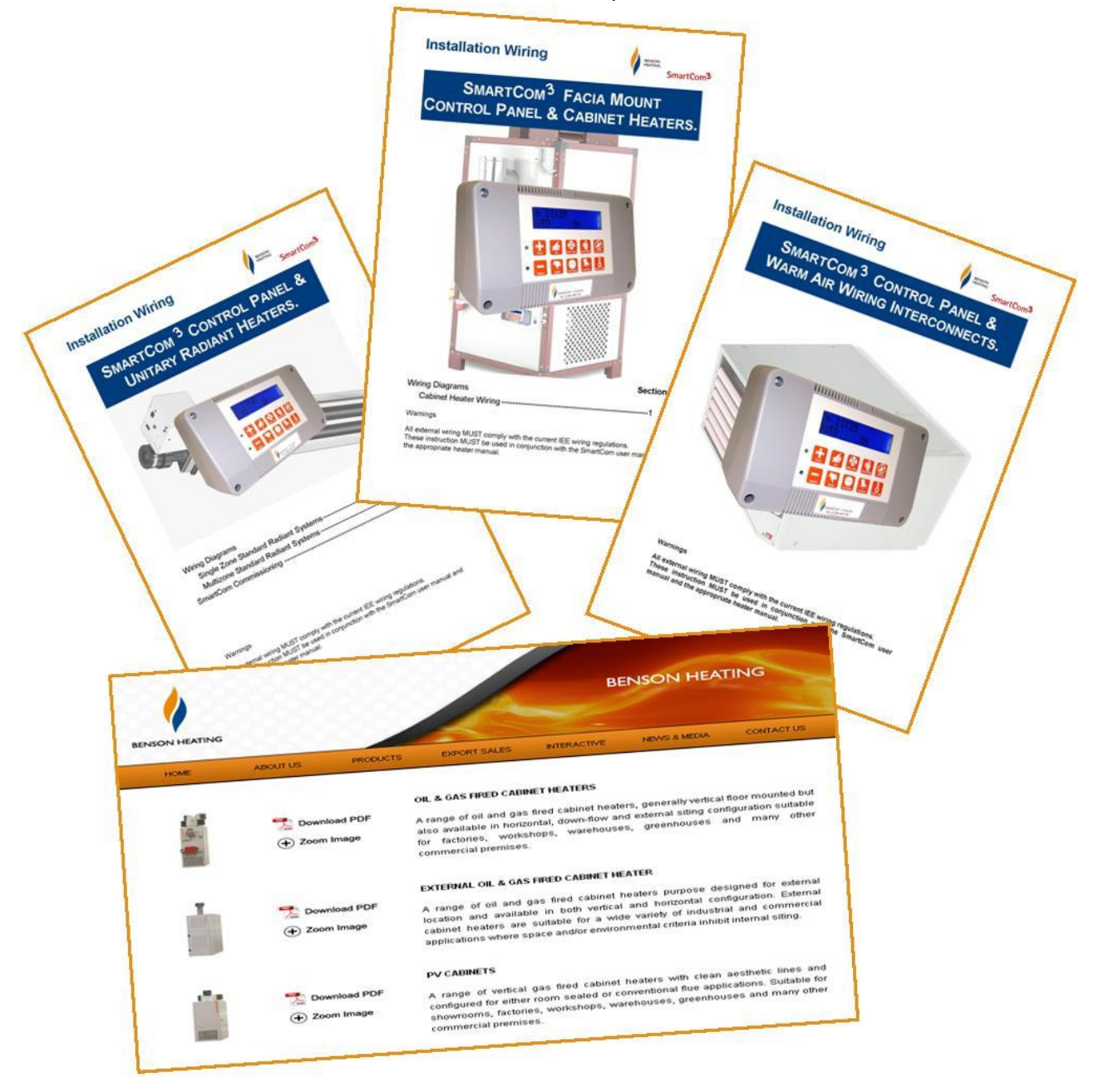

# 2.3 SC3FM BEKÖTÉS

Vigyázat

ſ

Minden külső huzalozásnak meg KELL felelnie az érvényben levő IEE vezetékezési előírásoknak.

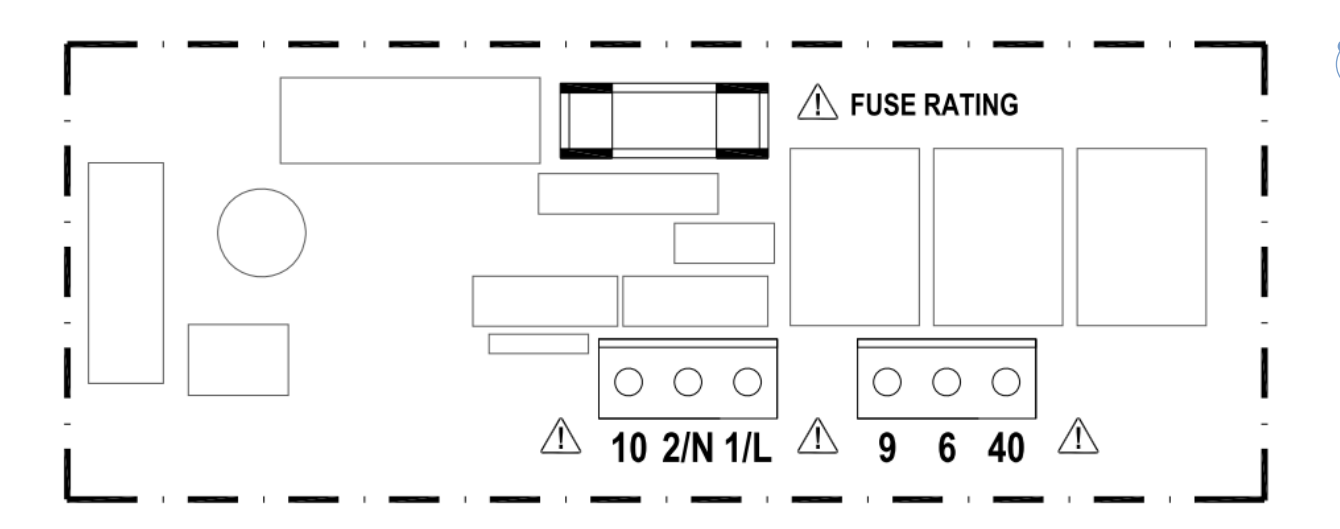

| Sorkapocs szám | Bekötés                                                          | Keresztmetszet mm <sup>2</sup> |
|----------------|------------------------------------------------------------------|--------------------------------|
| 10             | Lángőr bemenet                                                   | 2,5                            |
| 2/N            | Tápfeszültség nulla bemenet                                      | 2,5                            |
| 1/L            | Tápfeszültség fázis bemenet                                      | 2,5                            |
| 9              | Égő visszaállítás kimenet                                        | 2,5                            |
| 6              | 1. fűtés jelfogó kimenet (1 fokozat)                             | 2,5                            |
| 40             | 1. szellőzés jelfogó kimenet (550W/alacsony ventilátor fordulat) | 2,5                            |

# 2.4 SC3SZ BEKÖTÉS

Ì

Vigyázat

Minden külső huzalozásnak meg KELL felelnie az érvényben levő IEE vezetékezési előírásoknak.

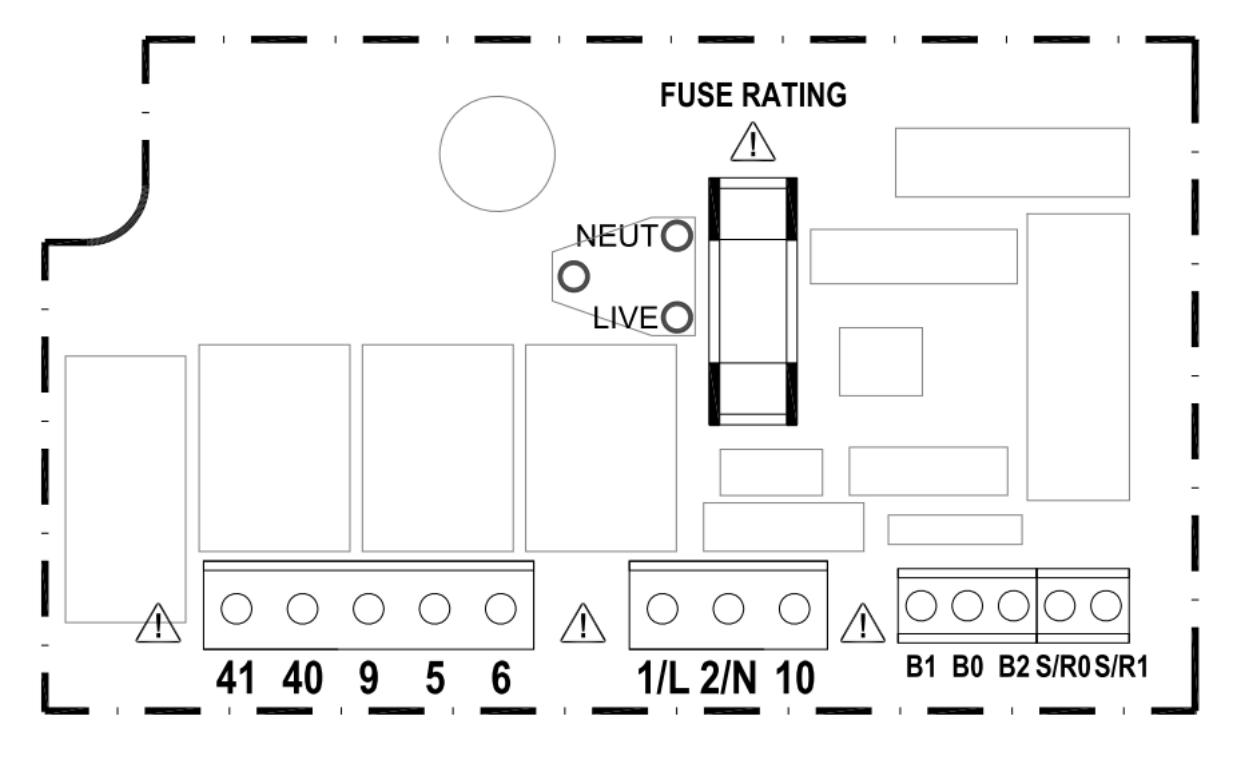

| Sorkapocs szám | Bekötés                                                  | Keresztmetszet mm <sup>2</sup> |
|----------------|----------------------------------------------------------|--------------------------------|
| 41             | 1. szellőzés jelfogó bemenet (550W/alacsony vent. ford.) | 2,5                            |
| 40             | 1. szellőzés jelfogó kimenet (550W/alacsony vent. ford.) | 2,5                            |
| 9              | Égő visszaállítás kimenet                                | 2,5                            |
| 5              | ldő jelfogó kimenet                                      | 2,5                            |
| 6              | 1. fűtés jelfogó kimenet (1 fokozat)                     | 2,5                            |
| 1/L            | Tápfeszültség fázis bemenet                              | 2,5                            |
| 2/N            | Tápfeszültség nulla bemenet                              | 2,5                            |
| 10             | Lángőr bemenet                                           | 2,5                            |
| B1             | Távvezérlés "BE" bemenet (BMS ON bemenet)                | 1,5                            |
| BO             | Távvezérlés közös (kimenet a BMS-hez)                    | 1,5                            |
| B2             | Fagyvédelem távérzékelés bemenet (ajtó retesz)           | 1,5                            |
| S/R0           | Szobahőmérséklet távérzékelő 'A'                         | 1,5                            |
| S/R1           | Szobahőmérséklet távérzékelő 'B'                         | 1,5                            |

Mellékelve van egy sorozatkapocs, hogy lehetővé tegye több vezeték bekötését a B0/B2-re a termék bekötésnél részletezett módon. A távoli kapcsoló bemeneteket maximum 100m hosszú 6A hálózati\* kábellel kell bekötni. A távoli hőmérsékletérzékelő maximum 100 m távolságban helyezhető el a vezérlőegységtől árnyékolt 6A hálózati\* kábel felhasználásával.

Az árnyékolást kössük a B0 kapocsra.

Minden érzékelő- és jelhuzalozást külön kell tartani a hálózati huzalozástól a zajfelvétel minimalizálására. \*A tápellátás nem szigetelt, ezért a vezérlőre menő összes huzalozásnak hálózatra méretezettnek kell lenni.

| 2.5 SC3MZ BEKŐTÉS |                                                                                                    |                                   |
|-------------------|----------------------------------------------------------------------------------------------------|-----------------------------------|
| 🔰 Vigyázat        |                                                                                                    |                                   |
| Minden külső h    | uzalozásnak meg KELL felelnie az érvényben levő IEE vezetékezé                                                                                                    | ési előírásoknak.                 |
|                   |                                                                                                    |                                   |
|                   | FUSE RATING       FUSE RATING       FUSE RATING       O     O       O     O <th>000000<br/>B0 B2 C2 C0 C1 66 64 20</th> | 000000<br>B0 B2 C2 C0 C1 66 64 20 |
| Sorkapocs szám    | Bekötés                                                                                                    | Keresztmetszet mm <sup>2</sup>    |
| 41                | 1. szellőzés jelfogó bemenet (550W/alacsony vent. ford.)                                                                                                    | 2.5                               |
| 40                | 1. szellőzés jelfogó kimenet (550W/alacsony vent. ford.)                                                                                                    | 2.5                               |
| 7                 | 2. fűtés jelfogó bemenet (2 fokozat)                                                                                                    | 2.5                               |
| 8                 | 2. fűtés jelfogó kimenet (2 fokozat)                                                                                                    | 2.5                               |
| 9                 | Égő visszaállítás kimenet                                                                                                    | 2.5                               |
| 25                | 3. szellőző jelfogó kimenet (csappantyú)                                                                                                    | 2.5                               |
| 14                | 2. szellőzés jelfogó kimenet (magas ventilátor fordulat)                                                                                                    | 2.5                               |
| 5                 | Idő jelfogó kimenet                                                                                                    | 2.5                               |
| 6                 | 1 fűtés jelfogó kimenet (1 fokozat)                                                                                                    | 2 5                               |
| 1/1               | Tánfeszültség fázis hemenet 25                                                                                                    |                                   |
| 2/N               | Tánfeszültség nulla hemenet 2,5                                                                                                    |                                   |
| 10                | Lángőr homonot                                                                                                    | 2,5                               |
| 10<br>5 / PO      |                                                                                                    | 2,5                               |
| 5/RU              | Szobahomerseklet távérzékelő A                                                                                                    | 1,5                               |
| 5/R1              |                                                                                                    | 1,5                               |
| D0                |                                                                                                    | 1,5                               |
|                   |                                                                                                    | 1,5                               |
| 00                |                                                                                                    | 1,5                               |
|                   | Nuisu levegu fluffielsekiel erzekelü B                                                                                                    | 1,5                               |
|                   |                                                                                                    | 1,5                               |
| DU                | ravvezenes Kozos (Kimenet a BIVIS-Nez)                                                                                                    | 1,5                               |
| DZ                | ragyveuelelli laverzekeles beinenet (ajto retesz)                                                                                                    | 1,5                               |
| (2                | Kommunik, csatiakozas "A" bemenet/kimenet (Halozatba                                                                                                    | 1,5                               |
| <u> </u>          | NULES)<br>Kommunik szatlakozás (CND/ kimanat (Uślózatha kätáz)                                                                                                    | 1 Г                               |
|                   | Kommunik. csatlakozas 'GND' kimenet (Halózatba kötés) 1,5                                                                                                    |                                   |
| CI                | Kommunik. csatiakozas 'B' bemenet/kimenet (Halózatba                                                                                                    | 1,5                               |
|                   | KULES                                                                                                    | 1 Г                               |
| 00                | 1. csatorna, U10V Kimenet (GIVI44)                                                                                                    | 1,5                               |
| 64                |                                                                                                    | 1,5                               |
| 20                | 2. csatorna, 010V kimenet (csappantyú)                                                                                                    | 1,5                               |

Mellékelve van egy sorkapocs, hogy lehetővé tegye több vezeték bekötését a B0/B2-re a termék bekötésnél részletezett módon. A 0-10V kimeneteket és távoli kapcsoló bemeneteket maximum 100m hosszúságú 0,75mm2 keresztmetszetű kábellel kell bekötni. A távoli hőmérsékletérzékelő maximum 100 m távolságban helyezhető el a vezérlőegységtől árnyékolt 0,75mm2 kábellel a zavarelhárítás javítására. Az árnyékolást kössük a B0 kapocsra. A mester-szolga adatátvitel árnyékolt sodrott érpár kábellel történik, RS 485 kompatibilis protokollal, mint amilyen a Belden 9841 (vagy egyenértékű). A maximális teljes rendszer hossz 500m. Az árnyékolásokat a B0 és C0 kapcsokra kössük. Minden érzékelő- és jelhuzalozást külön kell tartani a hálózati huzalozástól a zajfelvétel minimalizálására. 8

# 3. Kezelési utasítás

### 3.1 Gyári alapértelmezett beállítások

A gyors telepítéshez és egyszerű beüzemeléshez, a SmartCom<sup>3</sup> előre programozott alapértelmezett beállításokkal kerül ki a gyárból.

Ezek a következők:

| Be / Nappali hőmérséklet  | 18°C                    |
|---------------------------|-------------------------|
| Ki / Éjszakai hőmérséklet | 5°C                     |
| ON (be) idő               | 08:00 hétfőtől péntekig |

OFF (ki) idő 16:30 hétfőtől péntekig (több ON/OFF idő vagy hétvégék nincsenek beállítva) Program üzemmód Auto Vezérlés típus Meleg levegő\* Érzékelő típus Belső\* Éjszakai visszaállítás On\* (be) Fagyvédelem On\* (be) Off\* (ki) Hálózatba kötés PIN-kódos védelem Off\* (ki) \* A mérnöki beállításoknál változtatható meg ha szükséges.

## 3.2 A gombok

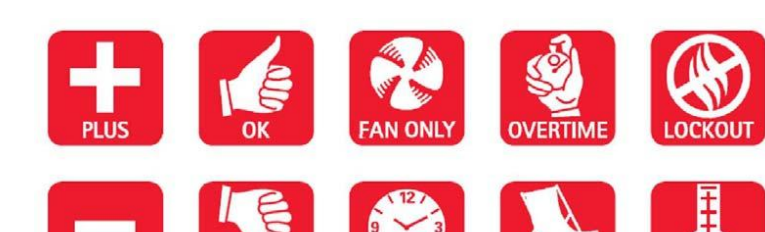

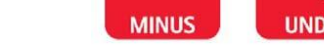

A tíz gomb a következő funkciókkal rendelkezik:

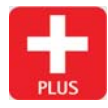

A + gomb megnyomásával növeljük az értéket.

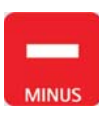

A - gomb megnyomásával csökkentjük az értéket.

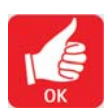

Az OK gombot megnyomva fogadhatjuk el az értéket és léphetünk a következő képernyőre.

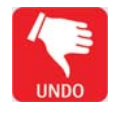

Megnyomásával törölhető a túlóra, szellőzés, exam\*, OFF és szabadság üzemmód vagy törölhető egy beállítás úgy, hogy minden korábbi változtatás megmarad.

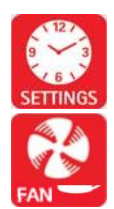

Kezdeményez és átlép programozási módokat.

A FAN ONLY (csak ventillátor) kényszeríti a vezérlőt, hogy az 1. szellőzés jelfogót a szobahőmérséklettől függetlenül

működtesse, miközben a Fűtés jelfogók le vannak tiltva. Az UNDO megnyomása bármelyik időpontban törli ezt az üzemmódot.

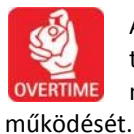

Az OVERTIME gomb OFF időszakban történő megnyomása kezdeményezi, vagy meghosszabbítja а vezérlő nappali Az UNDO megnyomása bármelyik időpontban törli ezt az üzemmódot.

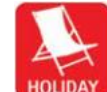

A vezérlő képes több napig szabadság üzemmódban működni, fagyvédelemmel. Amikor letelik a szabadság időtartama, a vezérlő visszatér a normál működéshez. Az UNDO megnyomása bármelyik időpontban törli ezt az

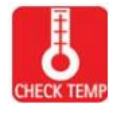

üzemmódot.

Α CHECK TEMP gomb első megnyomásakor a kijelzőn megjelenik az érzékelő (szoba) hőmérséklet, a második megnyomáskor pedig а beállított

(programozott) harmadik hőmérséklet. Δ gombnyomásra а kijelző visszatér a normál működéshez.

A LOCKOUT gomb megnyomása törli a lángőr zárolását. А zárolás visszaállításához nyomjuk és meg engedjük fel a LOCKOUT gombot. 10 másodperc után a vezérlő visszatér a normál működéshez. A kizárás figyelmeztetés és a LED továbbra is kijelzi, hogy törölték-e a lánghiány jelet a forrásnál.

### Megjegyzés:

Ha 60 másodpercig nem történik billentyű művelet, a jelenlegi választás törlődik, és a kijelző visszatér a dátum/időre és a korábban beállított üzemmódra.

\* Az exam fűtés (Exam Fűtés-EH) üzemmód csak akkor jelenik meg, ha kiválasztották a mérnöki funkcióknál.

# 3.3 A SETTINGS (beállítások) gomb

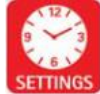

A SETTING gomb megnyomásával végiggördíthetünk a felhasználói lehetőségeken az alábbi sorrendben. Ennek a gombnak az ismételt megnyomásával visszajutunk az elejére.

G Lehetővé teszi a felhasználónak, hogy beállítsa az órát, percet, napot, hónapot és évet.

Lehetővé teszi a felhasználónak, hogy beállítson naponta max. 3 időszakot. Rendelkezésre áll az automatikus másolási funkció.

Lehetővé teszi a felhasználónak, hogy beállítsa az alkalmazásnak megfelelő működést.

Lehetővé teszi a felhasználónak, hogy beállítsa a nappali és éjszakai hőmérsékleteket.

Lehetővé teszi a felhasználónak, hogy minden funkciót OFF (kikapcsolt) állapotba kapcsoljon

Th

AUTO

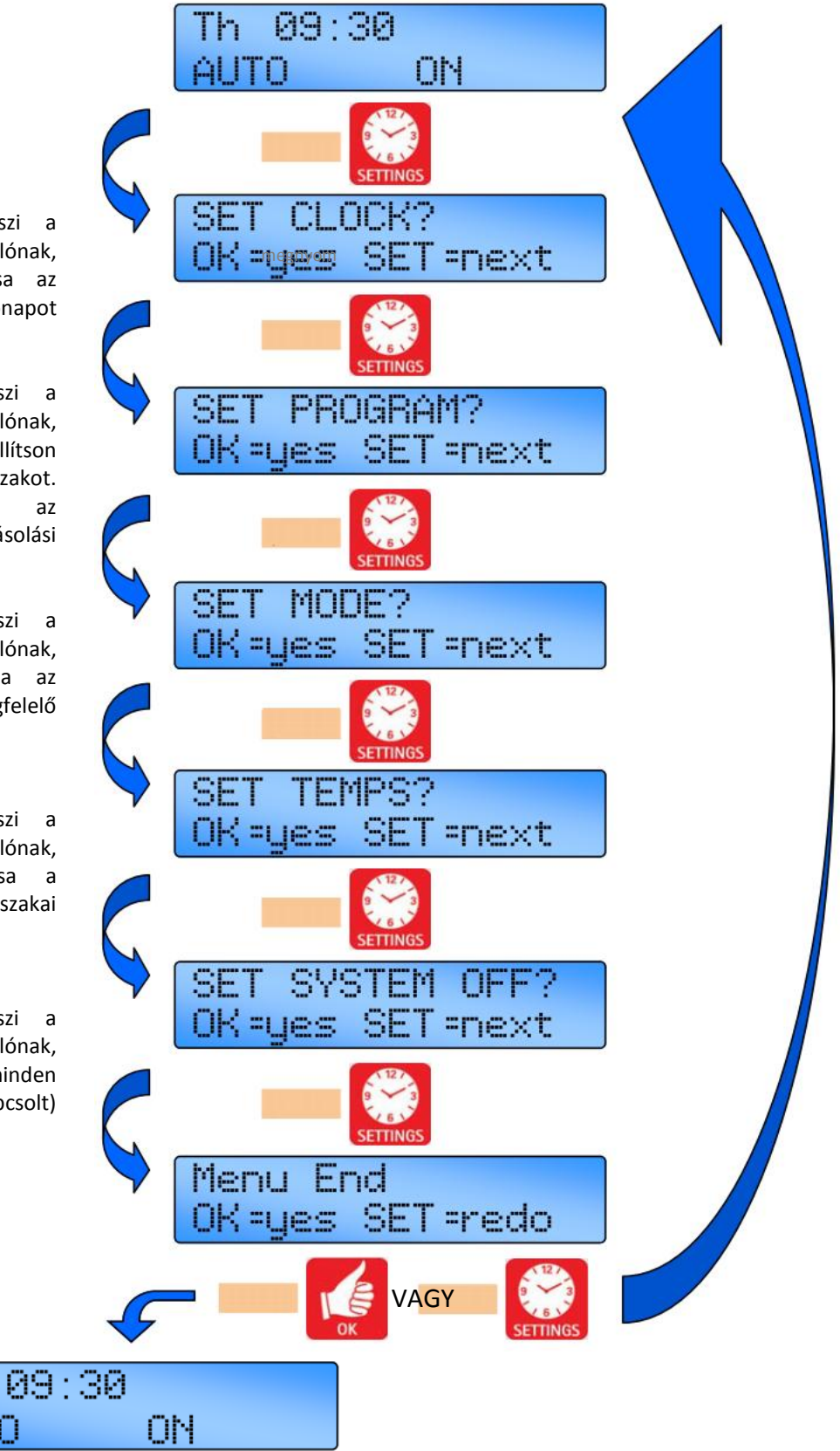

10

## 3.4 Az óra beállítása

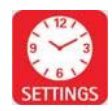

Nyomjuk meg és tartsuk nyomva a SETTING gombot, míg a SET CLOCK? kiírás meg nem jelenik a kijelzőn.

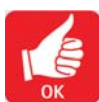

Az OK gomb megnyomásával változtathatjuk meg ezt a felhasználói üzemmódot.

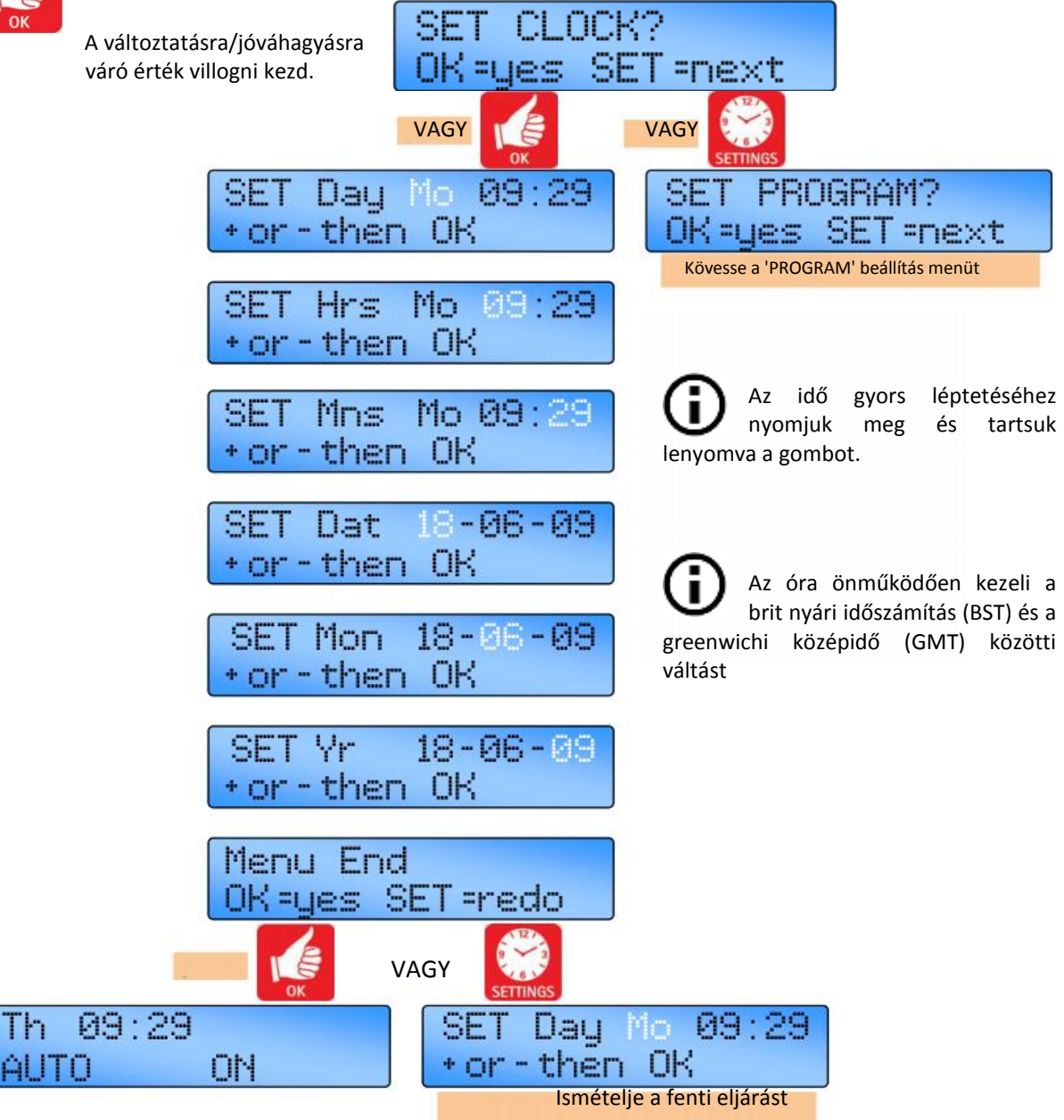

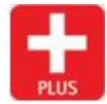

A + gombot megnyomva növelhetjük az értéket.

A - gombot megnyomva csökkenthetjük az értéket.

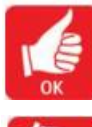

Az OK gombot megnyomva fogadhatjuk el az értéket és léphetünk a következő képernyőre.

### 3.5 A programok beállítása

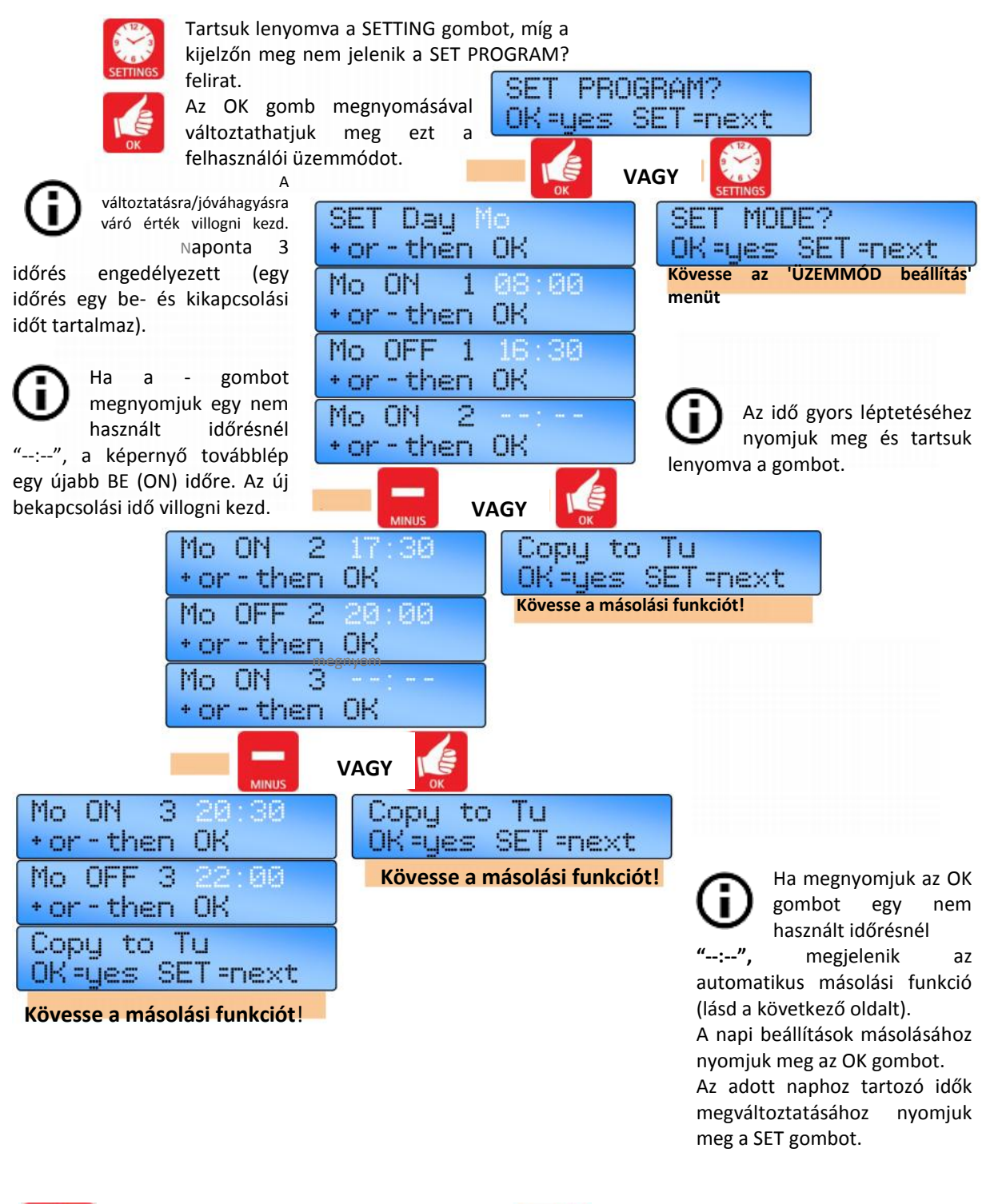

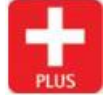

A + gombot megnyomva az értéket 1 perces lépésekben növelhetjük.

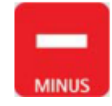

A - gombot megnyomva az értéket 1 perces lépésekben csökkenthetjük.

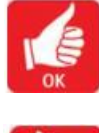

Az OK gombot megnyomva fogadhatjuk el az értéket és léphetünk a következő képernyőre.

12

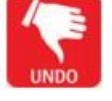

## A program beállítása.....folyt.

### 3.5.1 Másolás funkció

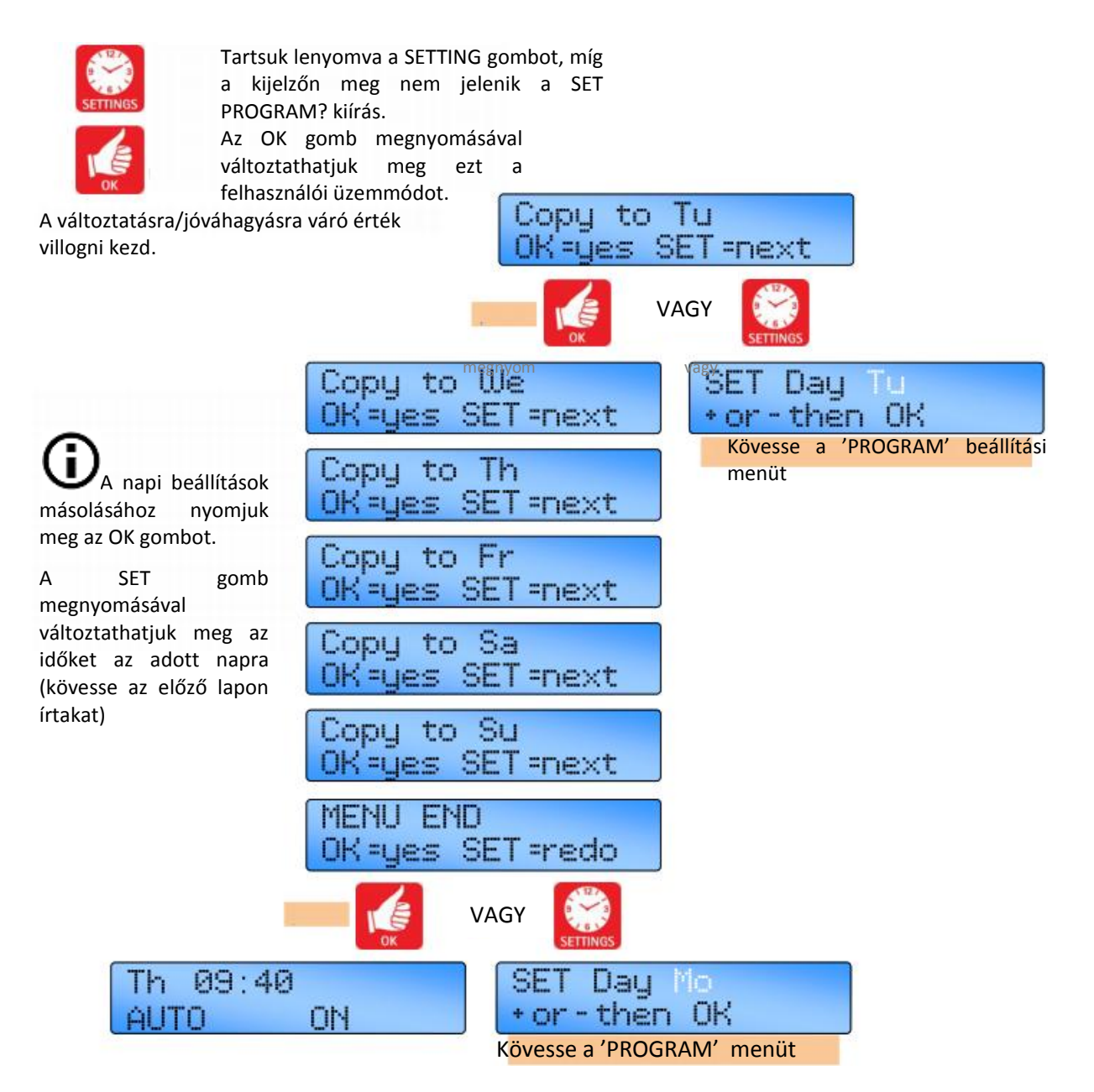

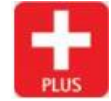

A + gombot megnyomva növelhetjük az értéket.

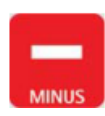

A - gombot megnyomva csökkenthetjük az értéket.

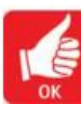

Az OK gombot megnyomva fogadhatjuk el az értéket és léphetünk a következő képernyőre. 13

### 3.6 Az üzemmód beállítása

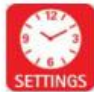

Tartsuk lenyomva a SETTING gombot, míg a kijelzőn meg nem jelenik a SET PROGRAM? kiírás.

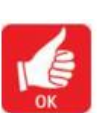

gomb megnyomásával Az ОК változtathatjuk meg ezt a felhasználói üzemmódot.

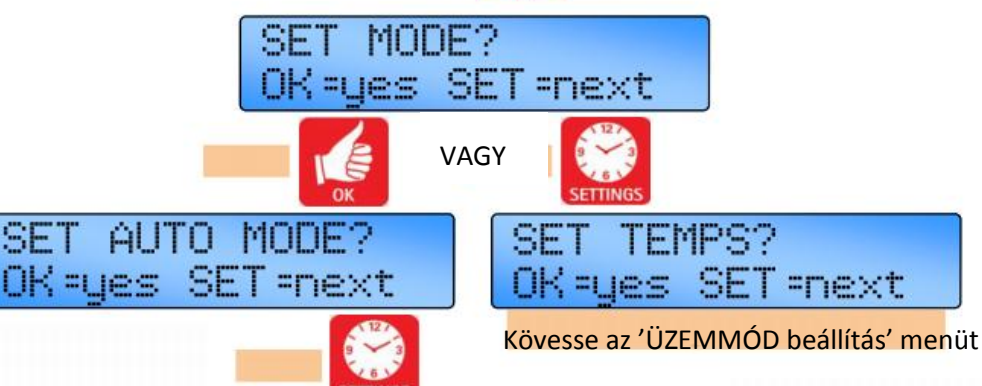

SET gomb megnyomásával léphetünk a következő kiválasztható üzemmódra. Az új üzemmódot az OK gomb megnyomásával fogadjuk el.

Auto üzemmód: A fűtés és szellőzés automatikusan működik a szobahőmérséklettől. az időbeállított hőmérséklet programtól, és a kiválasztott vezérlési módszertől függően. Az időprogram kikapcsolt időszakai alatt a szellőzés le van tiltva.

Frost Only üzemmód: A fűtés automatikusan működik а szobahőmérséklettől és a kiválasztott vezérlési módszertől függően. A beállított hőmérséklet 5°C-on van rögzítve.

A szellőzés le van tiltva.

Fan Only üzemmód: A szellőzés automatikusan működik а szobahőmérséklettől, a7 időbeállított hőmérséklet programtól kiválasztott vezérlési és а módszertől függően. A fűtés le van tiltva.

EXAM MODE? SET OK =yes SET =next

FROST ONLY? OK = yes SET = next

HEAT SET ONL V2 OK=yes SET=next

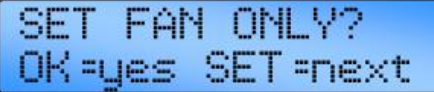

E

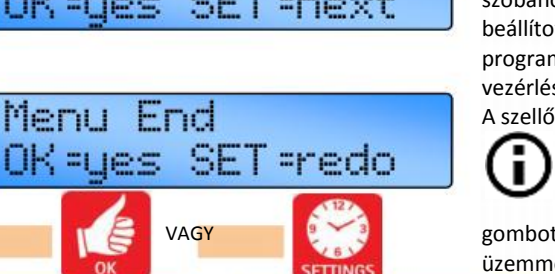

AUTO

OK=ues SET=next

Exam Fűtés üzemmód: На vezérlést а sportcsarnokban telepített rendszerhez használjuk, ideiglenes hőmérsékletnövelés állítható be az épületben ülő emberek kényelmének javítására.

A fűtés a "2. hőmérsékletre" lesz szabályozva. Az Exam Fűtés üzemmód csak ON (bekapcsolt) időszakban állítható be és ez következő csak а OFF (kikapcsolt) időszakig tart. hacsak nem töröljük az UNDO gombbal.

Heat Only üzemmód: A fűtés automatikusan működik a szobahőmérséklettől, az időbeállított hőmérséklet programtól és a kiválasztott vezérlési módszertől függően. A szellőzés le van tiltva.

Ha a 'Menu End' képernyőnél megnyomjuk a SET gombot, visszajutunk az első üzemmód beállításhoz.

Az időprogram kikapcsolt időszakai alatt a szellőzés le van tiltva.

HEAT

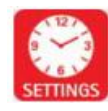

A SET gombbal léphetünk tovább a következő képernyőre.

ON

09:30

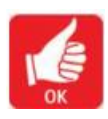

Az OK gombot megnyomva fogadhatjuk el az értéket és léphetünk a következő képernyőre.

Ismételje a fenti eljárást

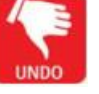

SET

UNDO gombot A7 megnyomva eltekintünk а beállítástól, de megmaradnak a korábbi változtatások.

MODE?

### 3.7 A nappali és éjszakai hőmérsékletek beállítása

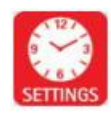

Tartsuk lenyomva a SETTING gombot, míg a kijelzőn meg nem jelenik a SET PROGRAM? kiírás.

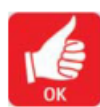

Az OK gomb megnyomásával változtathatjuk meg ezt a felhasználói üzemmódot.

A változtatásra/jóváhagyásra váró érték villogni kezd.

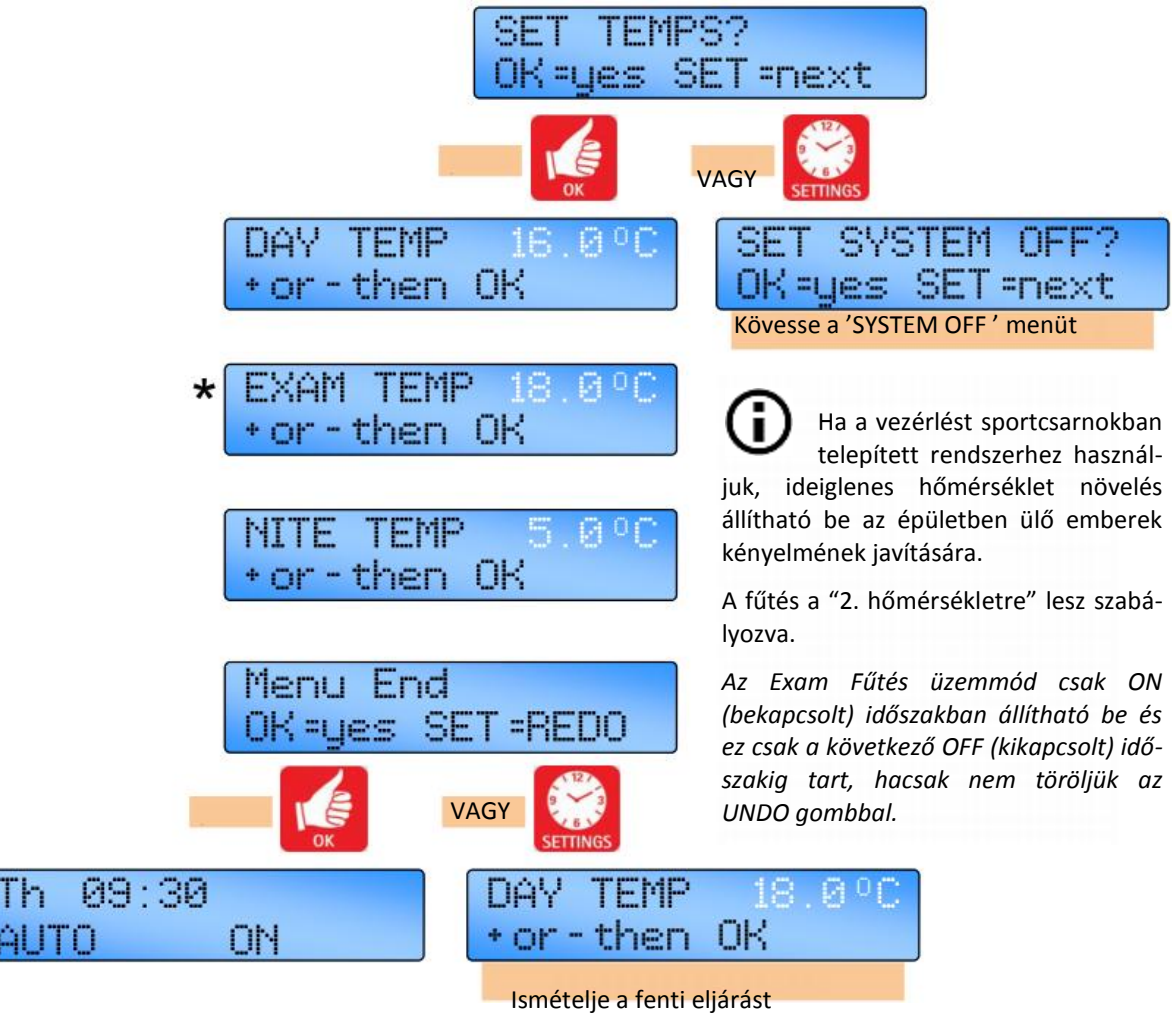

**U**\* Megjegyzés: Az Exam fűtési üzemmód csak akkor jelenik meg, ha a mérnöki funkcióknál ki van választva.

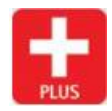

A + gombot megnyomva növelhetjük az értéket.

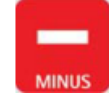

A - gombot megnyomva csökkenthetjük az értéket.

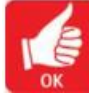

Az OK gombot megnyomva fogadhatjuk el az értéket és léphetünk a következő képernyőre. 15

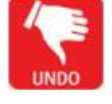

# 3.8 A rendszer kikapcsolás (OFF) beállítása

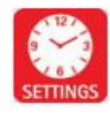

Tartsuk lenyomva a SETTING gombot, míg a kijelzőn meg nem jelenik a SET PROGRAM? kiírás.

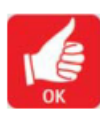

Az OK gomb megnyomásával változtathatjuk meg ezt a felhasználói üzemmódot.

A változtatásra/jóváhagyásra váró érték villogni kezd.

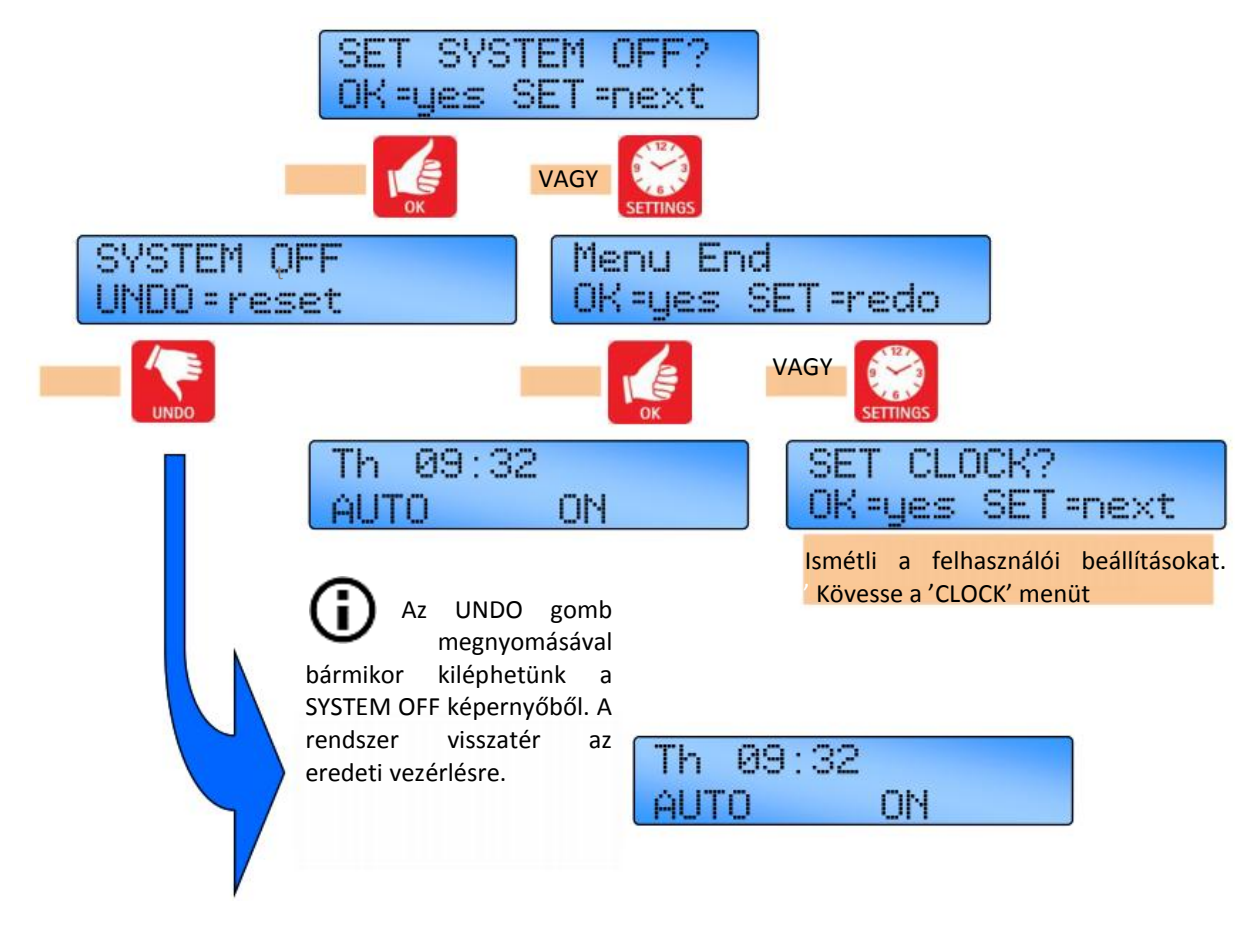

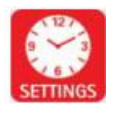

A SET gombbal léphetünk tovább a következő képernyőre.

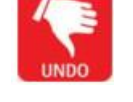

Az UNDO gombot megnyomva eltekintünk a beállítástól, de megmaradnak a korábbi változtatások.

16

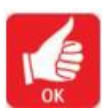

Az OK gombot megnyomva fogadhatjuk el az értéket és léphetünk a következő képernyőre.

### 3.9 Jelszóhasználati lehetőség (PIN védelem)

A beírt beállítások védelmére használhatunk jelszóként egy PIN-kódot. Az eltárolt beállítások megváltoztatásához erre az egyedi 4-jegyű PIN kódra lesz szükség, ami megakadályozza a beállítások illetéktelen módosítását.

# Ennek a szolgáltatásnak az aktiválását lásd ennek a kézikönyvnek a Mérnöki Beállítások c. részében.

Megjegyzés: A jelszavas védelem az alapértelmezésű beállításokban nincs bekapcsolva.

OA + vagy - gombbal állítsuk be az első számjegyet, majd nyomjuk meg az OK gombot.

Ekkor villogni kezd a következő beállítandó szám.

Folytassuk ezt az utolsó szám beviteléig.

Az OK gomb utolsó megnyomása után lehetővé válik a beállítások módosítása.

### Az itt látható PIN 3254 csak egy példa.

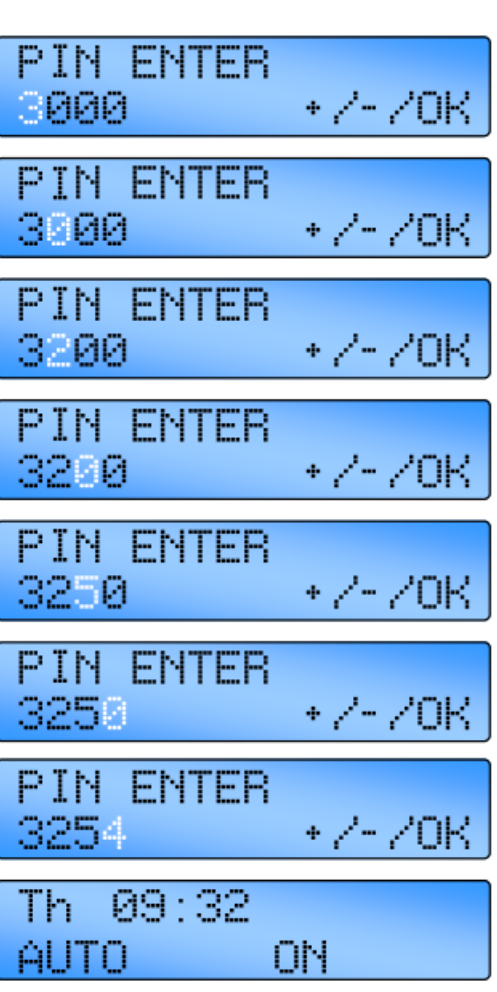

PIN ENTER

8000

+ /- /0K

• Ha elfelejti a PIN kódot, van egy, a gyártó által beállított mester PIN kód. Ez a mester PIN kód felülbírálja az egyedi PIN kódot és lehetővé teszi a PIN kód újbóli megváltoztatását. Ezt a mester PIN kódot úgy kaphatja meg, hogy felhívja a gyártót.

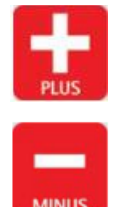

A + gombot megnyomva növelhetjük az értéket.

A - gombot megnyomva csökkenthetjük az értéket.

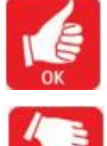

Az OK gombot megnyomva fogadhatjuk el az értéket és léphetünk a következő képernyőre.

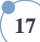

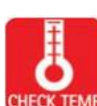

# 3.10 A hőmérséklet ellenőrzése

CHECK TEMP gomb első megnyomásakor a kijelzőn megjelenik az érzékelő (a szoba) hőmérséklete, a második megnyomáskor pedig a beállított (programozott) hőmérséklet. А harmadik megnyomásra megjelenik a \*külső hőmérséklet, ha az be van állítva a mérnöki beállításoknál, vagy visszaáll a normál kijelzés.

MEGJEGYZÉS. Ha nem nyomjuk meg újra a CHECK TEMP gombot, a kijelzés a második megnyomás után 10 másodperccel visszatér normál üzemre.

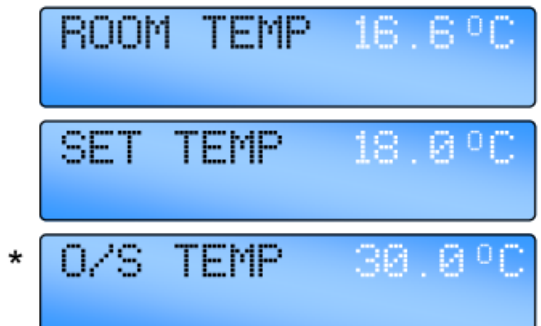

A CHECK TEMP és a + gomb egyidejű megnyomására a kijelzőn megjelenik a csőhőmérséklet (ha fel van szerelve). A kijelzés 10 másodperc után visszatér normál üzemre, ha nem törlik az UNDO gombbal.

### 3.11 Egy ideiglenes szabadság időszak beállítása

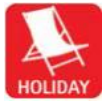

A vezérlő képes szabadság üzemmódban működni, fagyvédelemmel, több napig. A szabadság üzemmód beállítása alábbiak szerint történik:

Nyomjuk meg a HOLIDAY gombot. A kijelzőn megjelenik a 'HOLIDAY' szó és mellette villog a napok száma.

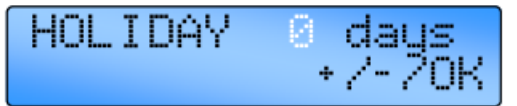

A szabadság napjainak számát a + / – gombbal növeljük/csökkentjük. (A rendszer 00...31 értékeket fogad el). A nulla '00' azt mutatja, hogy nincs beállítva szabadság időszak.

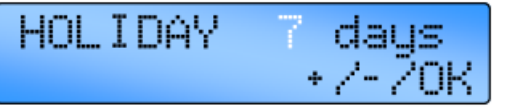

Az OK gomb megnyomásával fogadjuk el a szabadság beállítást. A szabadság időszak kezdetéig a normál kijelzéssel együtt látható a 'HOLIDAY SET' szöveg.

| Fr  | 16:58 |     |
|-----|-------|-----|
| HOL | IDAY  | SET |

A szabadság időszak a beírt napon éjfélkor kezdődik. Ekkortól a 'HOLIDAY' szó jelenik meg a hátralévő napok számával. Amikor letelik a szabadság időszak, a vezérlő visszatér a normál működéshez.

Ha bármikor megnyomjuk az UNDO gombot, az törli a szabadság időszakot.

#### 3.12 Egy túlóra hosszabbítási időszak beállítása

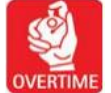

Az OVERTIME gomb OFF időszakban történő megnyomása kezdeményezi, vagy meghosszabbítja a vezérlő nappali működését.

A túlóra az alábbi módon aktiválható:

Nyomjuk meg az OVERTIME gombot. A kijelzőn megjelenik az 'OVERTIME' szó és mellette villog az órák és percek száma.

| OVERT | IME | 00:00    |
|-------|-----|----------|
|       |     | + /- /0K |

A + vagy – gombok megnyomásával növeljük vagy csökkentsük a kívánt időértéket 10 perces lépésekben. (Alapértelmezésben 0 és 60 perc között értékek elfogadhatók. A tartomány 10 óráig meghosszabbítható a Mérnöki Funkcióknál).

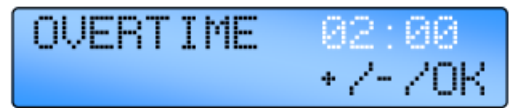

A beállítás jóváhagyásához nyomjuk meg az OK gombot. A kijelző a túlóra hátralevő perceit mutatja. Amikor letelik a túlóra időszak, a vezérlő visszatér a normál működéshez.

| OVER. | Т | IME   | 0 | 1 | : | 59 |
|-------|---|-------|---|---|---|----|
| UNDO  | = | reset |   |   |   |    |

Az UNDO megnyomása bármelyik időpontban törli ezt az üzemmódot.

### 3.13 Egy ideiglenes ventilátor időszak beállítása

ONLY gomb megnyomása FAN Α kényszeríti a vezérlőt, hogy működtesse BAN ONLY az 1. szellőzés jelfogót а szobahőmérséklettől függetlenül, míg az 1. fűtés és 2. fűtés jelfogók le vannak tiltva és a 2. és 3. szellőző jelfogók a szobahőmérséklet szerint működnek. A FAN ONLY időszak az alábbiak szerint aktiválható:

Nyomjuk meg a FAN ONLY gombot. A kijelzőn megjelenik a 'FAN ONLY' kiírás és mellette villog az órák és percek száma.

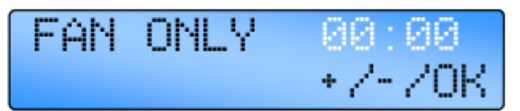

A + vagy – gombok megnyomásával növeljük vagy csökkentsük a kívánt időértéket 10 perces lépésekben. (Alapértelmezésben 0 és 60 perc között értékek elfogadhatók. A tartomány 10 óráig meghosszabbítható a Mérnöki Funkcióknál).

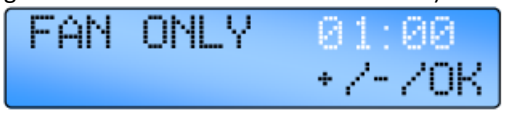

A beállítás elfogadásához nyomjuk meg az OK gombot.

A kijelző a túlóra hátralevő perceit mutatja. Amikor letelik a túlóra időszak, a vezérlő visszatér a normál működéshez.

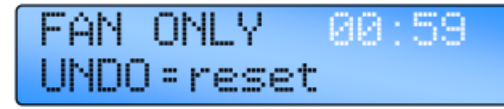

Az UNDO megnyomása bármelyik időpontban törli ezt az üzemmódot.

## 3.14 Kijelző üzenetek.

### 3.14.1 Zárolási hiba

Amikor a vezérlő lánghiány jelet érzékel, a kijelzőn megjelenik a LOCKOUT szó és a piros LED világítani kezd.

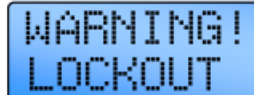

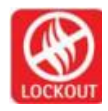

A kizárás figyelmeztetés és a LED továbbra is kijelzi, hogy a lánghiány jelet törölték-e a forrásnál.

A zárolás visszaállításához nyomjuk meg és engedjük fel a LOCKOUT gombot. 10 másodperc után a vezérlő visszatér a normál működéshez.

MEGJEGYZÉS. A zárolás nem kerül kijelzésre az égő kezdeti beindítása utáni első 45 másodpercben. A ventilátor és fűtés kimenetek továbbra is normál módon működnek a zárolási állapot ellenétre.

### 3.14.2 Exam időszak

Ha a vezérlést sportcsarnokban telepített rendszerhez használjuk, ideiglenes hőmérsékletnövelés állítható be az épületben ülő emberek kényelmének javítására. A kijelzőn megjelenik az EXAM MODE kiírás.

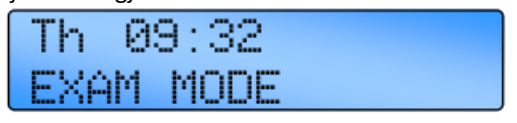

Ez a figyelmeztetés továbbra is látható marad a kijelzőn a következő kapcsolásig vagy az UNDO gomb megnyomásáig.

### 3.14.3 Optimális indítás és optimális leállítás.

Ez a szolgáltatás gyárilag be van állítva. Ha nem szükséges, a Mérnöki Funkciókban kapcsolható ki. Az optimális indítás egy energiatakarékos szolgáltatás, mely a lehető legkésőbbi időben kapcsolja be a fűtési rendszert, miközben biztosítja a kívánt hőmérséklet elérését az ON (bekapcsolt) időben.

Amikor a vezérlő optimalizál, a következő jelenik meg a kijelzőn. Az optimális indítási időszak közben a szellőzés letiltva marad.

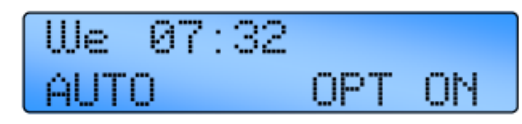

Egy fűtés időszak vége felé a vezérlő korán kikapcsolhatja a fűtést.

A berendezés kiszámítja az optimális leállítási időszakot és azt az épület reagálási gyorsaságához viszonyítja. Az optimális leállítási időszak az optimális indítás előzményadatainak egy tényezője és ez a Mérnöki Funkciókban beállított maximális időre van korlátozva. A vezérlő a hőmérsékletet legfeljebb 2°Ckal engedi lecsökkenni a beállított alapérték alá ebben az időszakban. Az optimális leállítási időszak alatt a szellőzés le van tiltva.

Amikor a vezérlő optimalizál, a következő jelenik meg a kijelzőn.

| We   | 16: | 26 |     |     |
|------|-----|----|-----|-----|
| AUTO |     |    | OPT | OFF |

### 3.14.4 Üzemórák száma

A vezérlő rendelkezik az égő üzemórák programozott határértékével. Ez alapértelmezésben 1200 óra, de a Mérnöki kódok között beállítható.

Miután a fűtőberendezés elérte a beállított határértéket, a kijelzőn megjelenik a SERVICE HOURS kiírás jelezve, hogy esedékes egy szerviz.

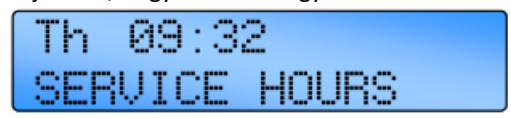

### 3.14.5 Külső érzékelő hibajelzés

Ha egy külső érzékelőt használunk, ill. az van beállítva a Mérnöki beállításoknál, de az érzékelő megszakított áramkört mutat, a kijelzőn megjelenik a következő hibaüzenet:

ROOM TEMP -5.0°C

### 3.14.6 Külső bemenetek

Két külső bemenet van a rendszer üzemmódjának közvetlen vezérlésére.

Az ON bemenet kényszeríti a vezérlőt, hogy bekapcsolt üzemmódban működjön mindaddig, míg a bemenet aktív (kapcsoló zárva). Ez felhasználható egy felülbíráló BE kapcsolóhoz vagy BMS vezérlésre.

Megjegyzés: Ha a vezérlőt BMS rendszerben fogják használni, akkor az összes ON időt használaton kívülire kell állítani, ezután alapértelmezésben a vezérlő a vezérlést OFF/éjszakai hőmérséklettel fogja végezni. Ezután a BMS rendszer tudja majd aktiválni a be/nappali vagy fagy hőmérsékletvezérlést a külső bemenetek segítségével.

ERNAL / BMS

A FROST bemenet kényszeríti a vezérlőt, hogy fagy üzemmódban működjön mindaddig, míg a bemenet aktív (kapcsoló zárva). Ez felhasználható szabadság kapcsolóként vagy OFF kapcsolóként vagy ajtó reteszként, hogy kikapcsolja a fűtést, amikor egy ajtó nyitva van vagy BMS vezérlésre.

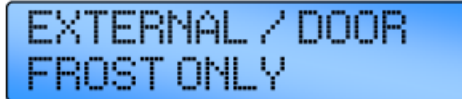

Ezen kívül a távoli Fagy bemenet hozzárendelhető a mérnöki menüben, hogy többcélú riasztási bemenetként, eldugult szűrő riasztási bemenetként vagy levegőáramlási hiba riasztásának bemeneteként működjön, hibaállapot esetén záródó, jó állapotban nyitó érintkezőkkel.

Eldugult szűrő üzemmódban a vezérlő az alábbi figyelmeztetést írja ki az idővel együtt, és normál módon működik tovább.

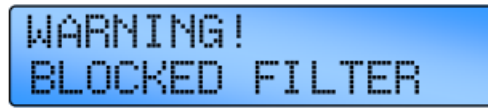

MEGJEGYZÉS. A vezérlő az első 30 másodpercben nem veszi figyelembe a bemenetet

Levegőáramlási hiba üzemmódban a vezérlő az alábbi figyelmeztetést írja ki, miközben felfüggeszti a fűtés működését addig, míg el nem végzik a zárolás visszaállítását.

# WARNING! AIRFLOW LOCKOUT

MEGJEGYZÉS. A vezérlő az első 30 másodpercben nem veszi figyelembe a bemenetet.

Többcélú riasztásként használva a vezérlő kiírja a "REMOTE OFF - CHECK" üzenetet és a fűtés működését felfüggeszti a hiba javításáig.

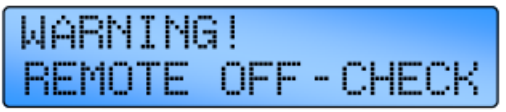

MEGJEGYZÉS. A vezérlő az első 30 másodpercben nem veszi figyelembe a bemenetet

Továbbá egy többzónás rendszerben a másodlagos egységen megjelenő levegőáramlási hiba zárolásként jelenik meg a Mester egységen a zónaszámmal együtt. A zárolás visszaállítása elvégezhető helyileg az érintett másodlagos egységen vagy központilag a Mester vezérlő segítségével.

Többcélú riasztásként a bemenet mindig érvényes lesz, miközben a levegőáramlási hiba és az eldugult szűrő üzemmódokban a vezérlő figyelmen kívül fogja hagyni a bemenetet 30másodpercig a fűtés vagy idő jelfogók indításától számítva, ahogy az a mérnöki menüben be van állítva.

Egy többzónás rendszerben a Mester vezérlőhöz menő külső bemenetek automatikusan érvényesülnek az összes zónában, azonban beállíthatók egyéni zónák a mérnöki menüben úgy, hogy figyelmen kívül hagyják a Mestertől érkező FROST jelet. A másodlagos vezérlőhöz menő külső bemenetek csak arra a zónára vonatkoznak.

### 3.14.6.1 A vezérlési pontok elsőbbségi sorrendje

Ha mind az ON mind a FROST bemenet aktív, akkor a FROST bemenet élvez elsőbbséget.

Ahol több mint egy bemenet vagy beállítás próbálja a vezérlőt működtetni, az a következő sorrendben reagál a bemenetekre:

- 1. Távoli FROST bemenet
- Túlóra (a NORMAL/HEAT ONLY/VENT ONLY üzemmódokkal működik)
- 3. Szellőzési üzemmód
- 4. Szabadság
- 5. OFF (ki) üzemmód
- 6. FROST ONLY (csak fagy)
- Távoli On (BMS) bemenet (a NORMAL/HEAT ONLY/VENT ONLY üzemmódokkal működik)
- Idő program (az AUTO/HEAT ONLY/VENT ONLY üzemmódokkal működik)

### 3.15 Vezérlők hálózatba kötve

A SmartCom<sup>3</sup> MultiZone verzióval 16-ig terjedő számú vezérlő kapcsolható össze, hogy egy többzónás fűtési rendszert alkosson. Ez lehetővé teszi, hogy egy SmartCom<sup>3</sup> (a Mester) kommunikálhasson a többi vezérlővel (a másodlagos vezérlők). A kijelző megmutatja a megfelelő zónaszámot.

| Th   | 09 | :  | 30 | Zone | 2 |
|------|----|----|----|------|---|
| AUTO |    | ON |    |      |   |

A Mester vezérlő a következő képességekkel rendelkezik:

- A Mester vezérlő órájának frissítése frissíti az összes másodlagos vezérlőt.
- A másodlagos vezérlőkön beállított program és beállított hőmérséklet funkciók elérhetők a Mester vezérlőről.
- A másodlagos vezérlők szoba- és beállított hőmérsékletei megtekinthetők a Mester vezérlőről.

- A Mester vezérlőn levő VENT ONLY, HOLIDAY, vagy OVERTIME gombok az egész hálózatra vonatkoznak.
- A Mesterbe érkező külső bemenetek az egész hálózatra vonatkoznak.
- A másodlagos vezérlőkön levő zárolások megjelennek a Mester vezérlő kijelzőjén, majd törölhetők az egyes vezérlőkön vagy a Mester vezérlőről.

A következő funkciók nem programozhatók a hálózaton keresztül, ezek programozását helyileg kell elvégezni az adott másodlagos vezérlőn:

- Üzemmódok, azaz HEAT ONLY, AUTO, stb.
- Mérnöki funkciók.

Ennek a lehetőségnek az aktiválásához kérjük, olvassa el ennek a kezelési utasításnak a Mérnöki beállítások című fejezetét.

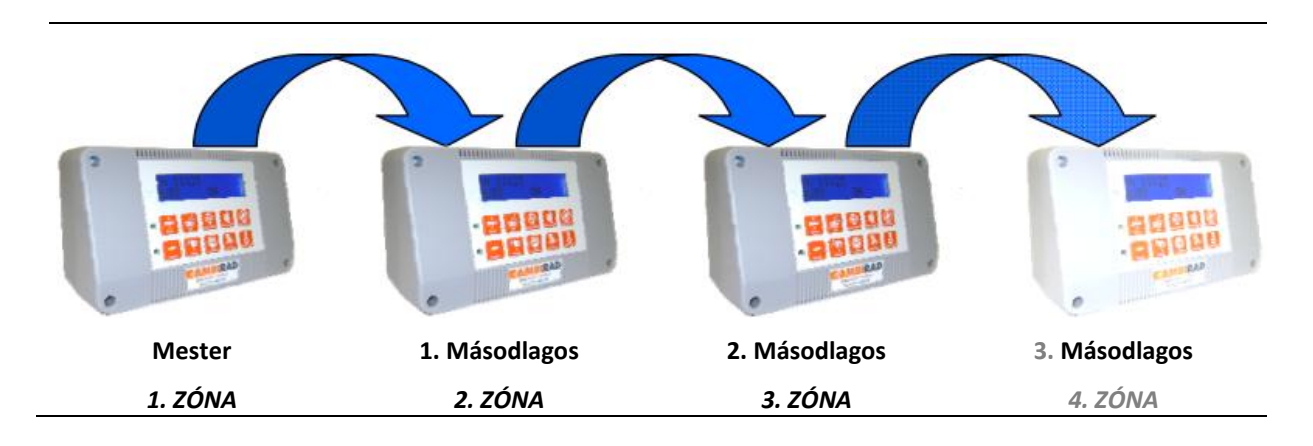

### 3.15.1 A Mester kezelése

Amikor egy többzónás rendszeren működtetjük a Mester vezérlőt egy program vagy program/ellenőrzési hőmérséklet beállítás módosításához, a kijelzőn megjelenik a 'SET Zone' kiírás a villogó zónaszámmal együtt.

A + vagy – gomb segítségével megjeleníthetjük a használni kívánt megfelelő zónát.

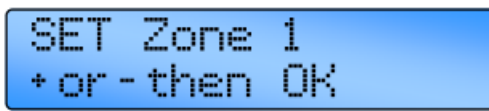

A jóváhagyáshoz nyomjuk meg az OK gombot. Ekkor a program és a hőmérsékletek beállíthatók az adott zónához.

Ha hiba lép fel a hálózatban, vagy helytelen a beállítás, megjelenik és villog egy hibaüzenet a Mester vezérlőn az (első) zónahibát mutatva.

A kommunikációs hiba kijavítása után, a kijelző átvált és vagy egy további kommunikációs hibát mutat, vagy visszatér a főmenübe.

09:30 Th Zone IMMS EBB Zone

Ha zárolás történik egy zónán belül, a Mester megjeleníti a 'Lockout' szót és a megfelelő zónát, amelynél a hiba van.

| WARNING! | Zone | 2 |
|----------|------|---|
| LOCKOUT  |      |   |

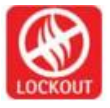

A zárolás visszaállításához, nyomjuk meg a LOCKOUT gombot vagy a Mester vagy az adott zóna másodlagos vezérlőjén.

# 4. Mérnöki beállítások

### 4.1. Bevezetés

A mérnöki funkciók lehetővé teszik különböző speciális paraméterek programozását.

- Minden vezérlő funkció igény szerint jelszóval védetté tehető egy PIN kóddal.
- Ha programozás közben megnyomják az UNDO gombot, a programozással megváltoztatandó beállítás visszaáll az eredeti értékére.
- Ha a mérnöki funkcióban bármikor kétszer egymás után megnyomjuk az UNDO gombot, a vezérlő

kilép a Mérnöki Funkcióból és visszatér a normál működéshez. Csak az OK-val jóváhagyott tételek változnak meg.

- Ha a mérnöki funkcióban 60 másodpercig nem történik gombnyomás, a vezérlő kilép a mérnöki funkcióból és visszaáll a normál üzemre. Csak az OK-val jóváhagyott tételek változnak meg.
- A mérnöki beállítások nem programozhatók az adatátviteli kapcsolaton keresztül, csak magán az adott vezérlőn.

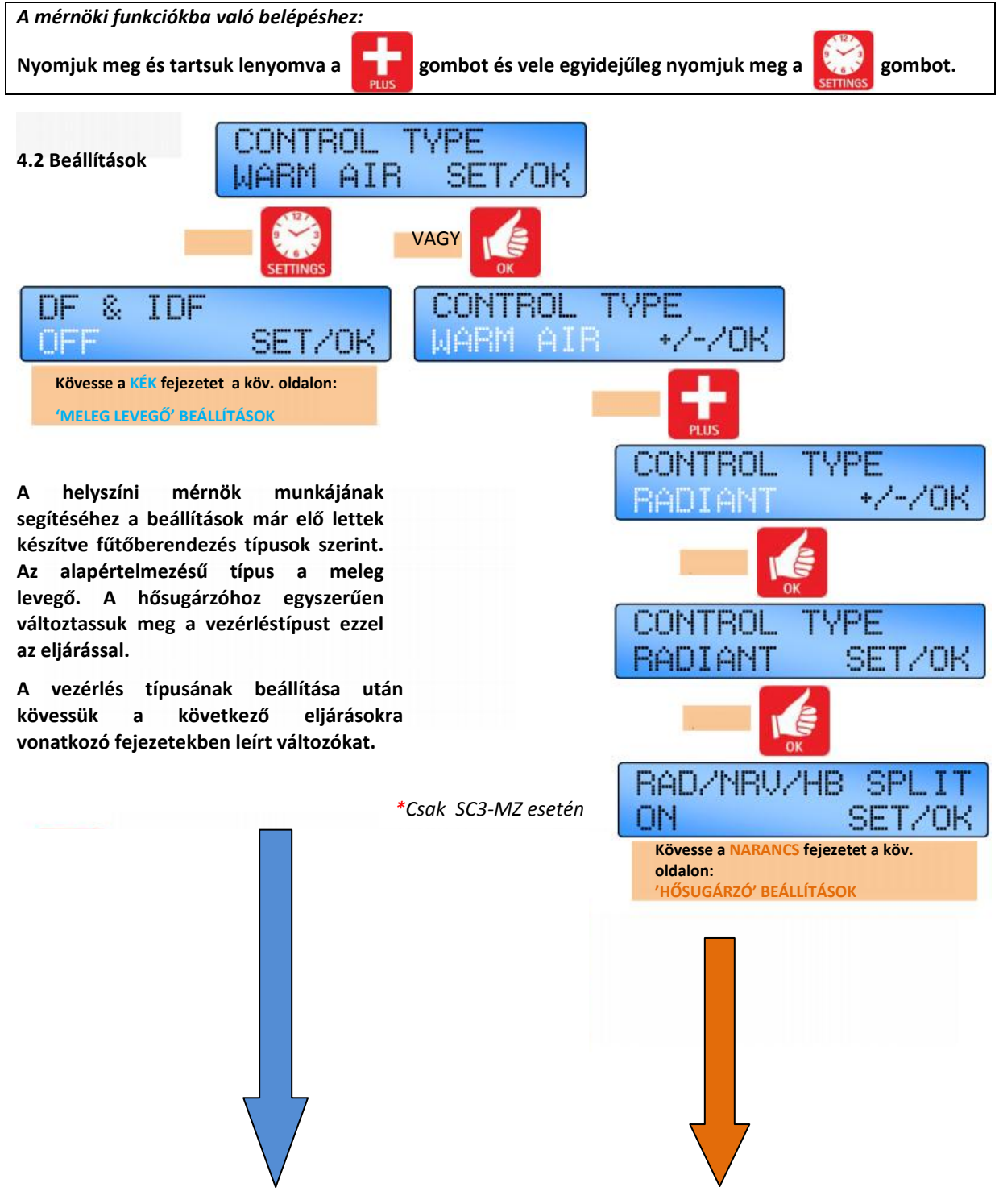

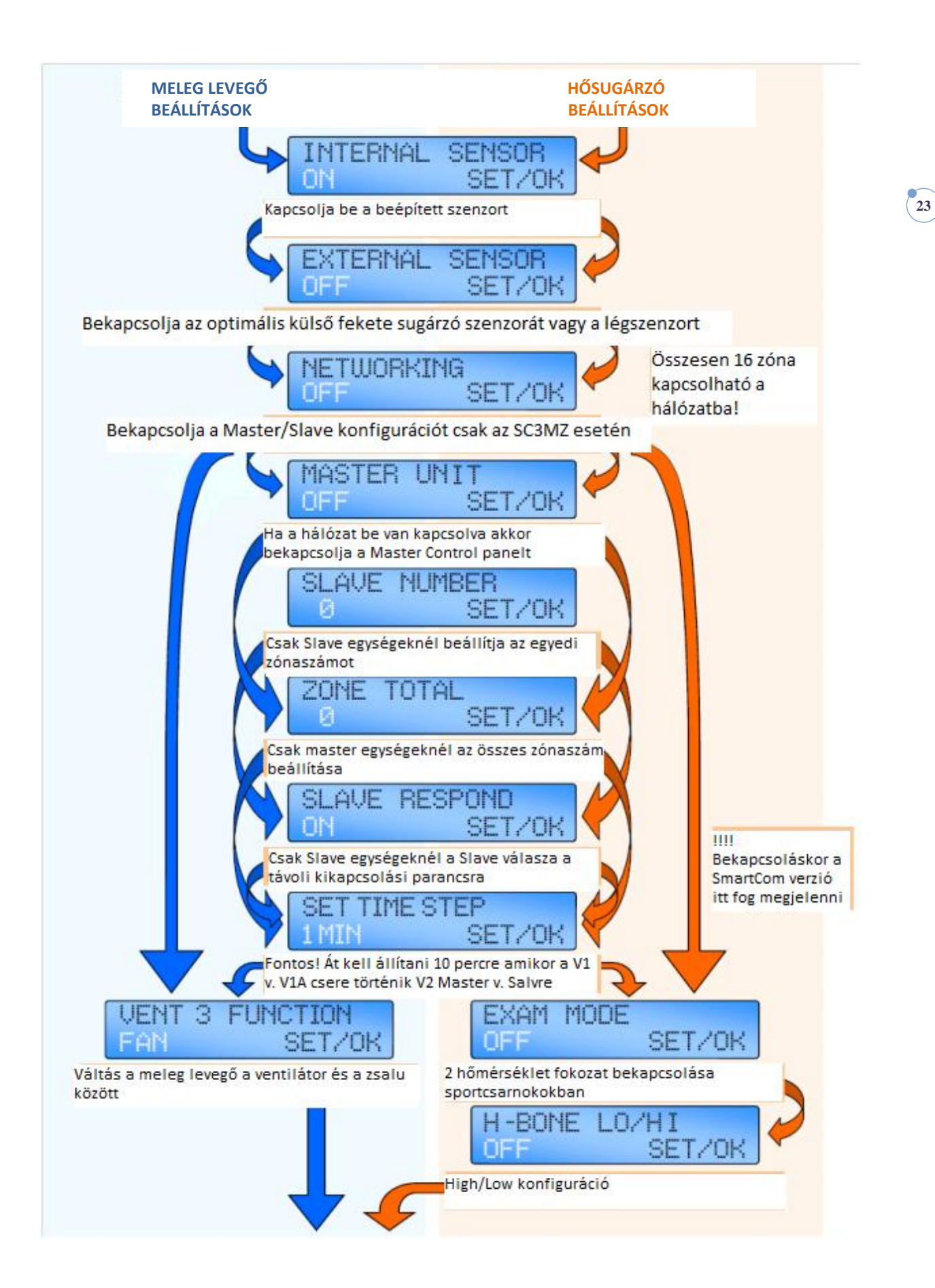

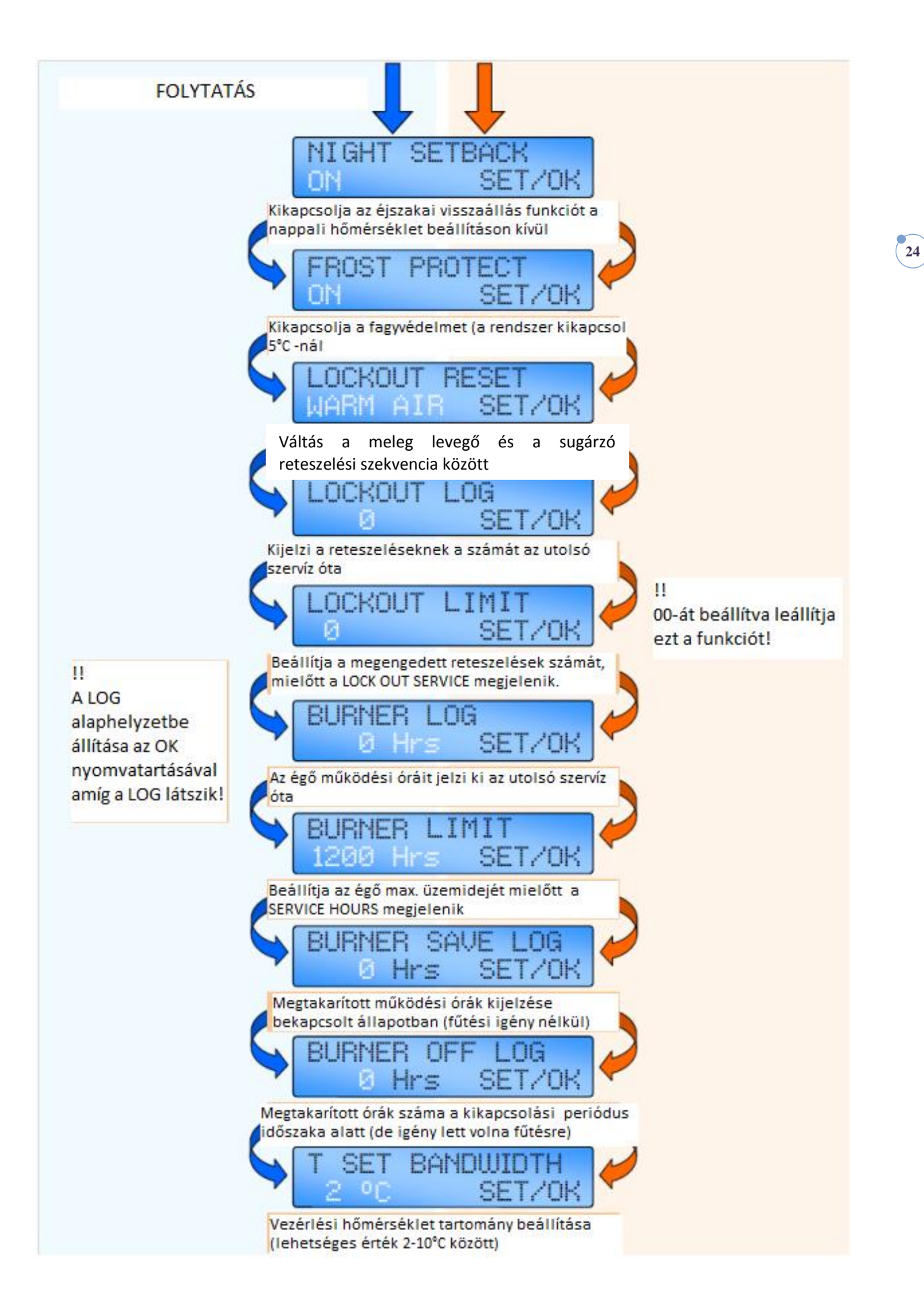

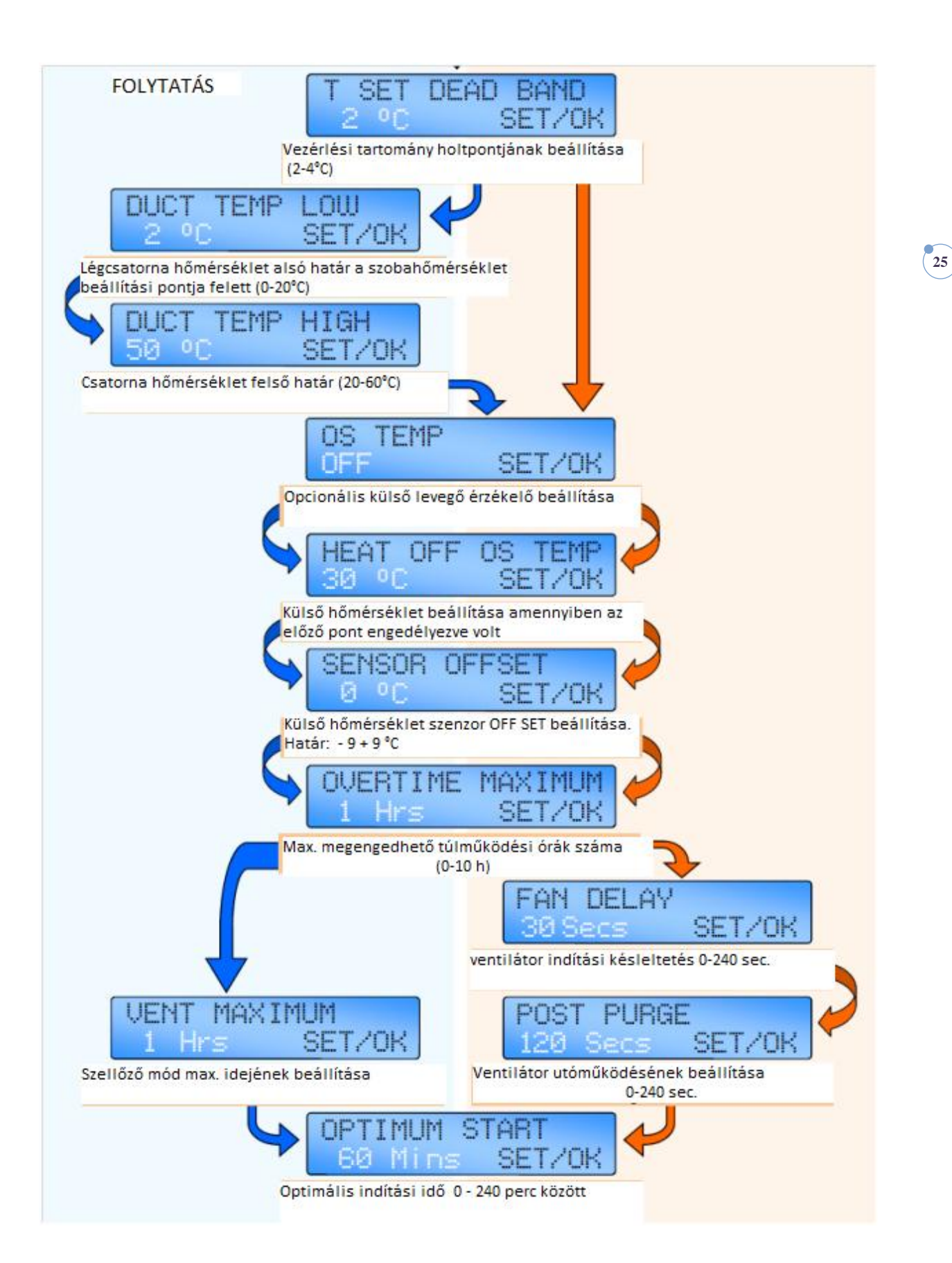

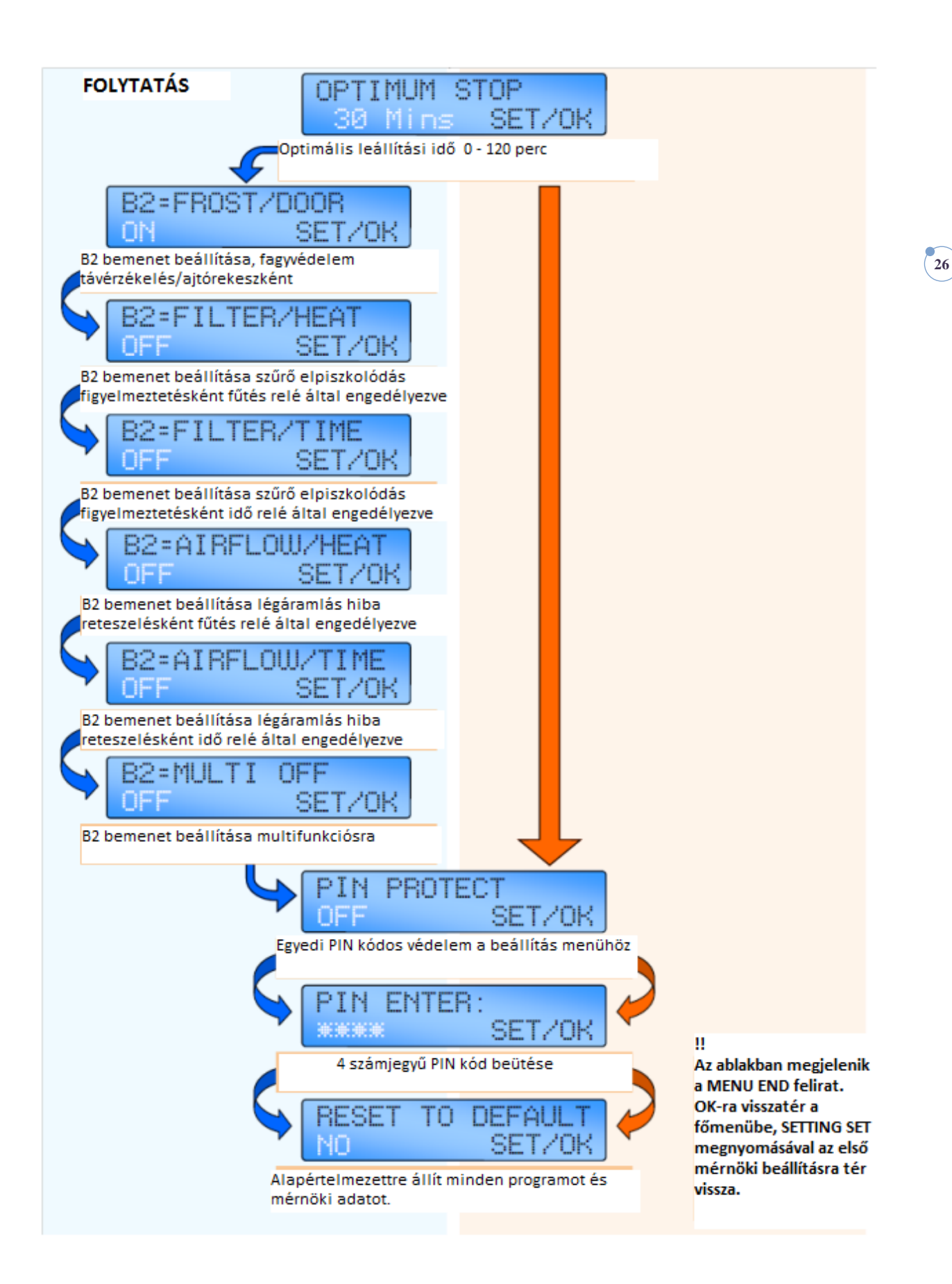

# 5. Elem információk

A valós idejű óra és a készülék programinformációja egy lithium gombelemmel van biztosítva. Ha a készülék áramellátása megszűnik, a vezérlő még néhány napig képes a beállításokat eltárolni, majd a gyári alapállapotra áll vissza.

Az elem élettartama körülbelül öt év, melyet a vezérlő folyamatosan ellenőriz, és a kijelzőn "Service battery" felirattal jelzi, ha szükséges a csere.

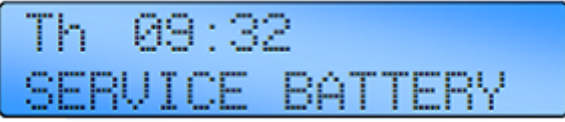

Amennyiben azonban az elem eltávolításra kerül, a készülék kikapcsol, és minden programbeállítás elvész. Ha az LCD kijelző üres, vagy beállítás közben megfagy, a SmartCom3 áramellátását meg kell szűntetni, így a

gyári beállítások visszatöltődnek. Ebben az esetben a lithium gombelemet is legalább 10 másodpercre el kell távolítani a vezérlőből.

Az elem cseréjéhez először kapcsolja le a készülék hálózati áramellátását, majd csavarja ki az elülső panelt a hátsó burkolathoz rögzítő csavarokat. Óvatosan távolítsa el a panelt, majd kapcsolja le a szalagkábelt a NYÁK-ról.

Vegye ki a lemerült elemet, majd az alábbi fotó alapján helyezze be az újat. Kérjük gondoskodjon a használt elem megfelelő elhelyezéséről.

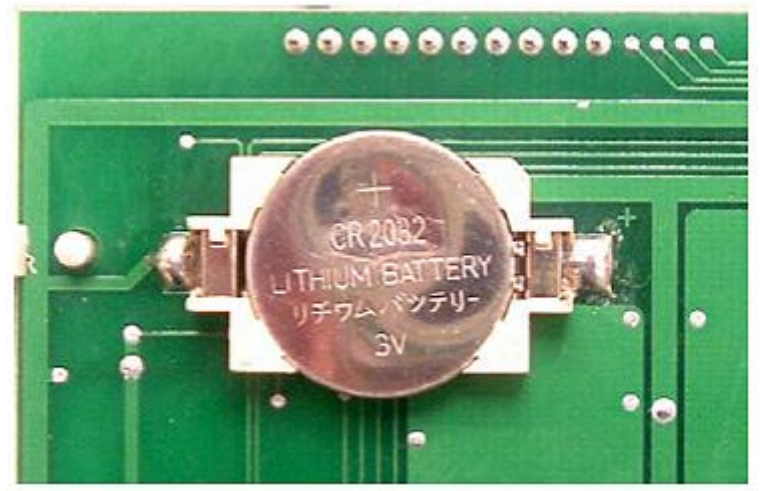

# 5.1.1 Elem specifikációk

Referencia: Élettartam: CR2032 kb. 5 év Típus: Lithium gombelem Szélesség: 20mm Feszültség: 3V

### Forgalmazó:

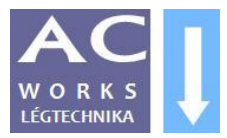

AC Works Kft. Tel/Fax: 36-1-785-0390, mobil: 20-200-8460 www.holegbefuvo.hu www.acworks.hu

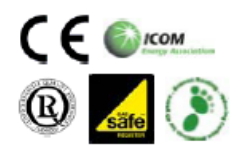

Benson Heating Ludlow Road Knighton Powys LD7 1LP United Kingdom.

Telephone 01547 528534 Facsimile 01547 520399 Email <u>sales@bensonheating.co.uk</u> Website <u>www.bensonheating.co.uk</u>

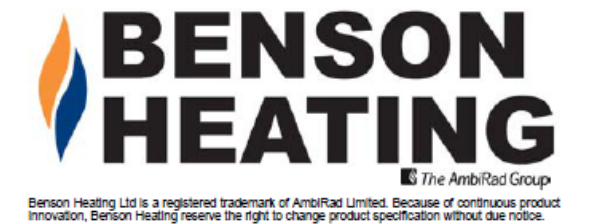

27